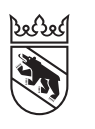

Steuern Impôts

## Livret

# Remplissage en ligne des déclarations d'impôt par les collaboratrices et collaborateurs

Si vous êtes à la tête d'une agence fiduciaire employant plusieurs personnes, nous vous recommandons BE-Login, un outil pratique pour gérer les affaires fiscales de votre clientèle. Ce service vous permet de gérer l'accès de vos collaboratrices et collaborateurs à votre compte BE-Login et les droits que vous leur déléguez, de surveiller les délais et l'avancée des travaux, de grouper des demandes de prolongation de délai et, bien sûr, de remplir les déclarations d'impôt de vos client·e·s en ligne, de façon pratique et simple, avec TaxMe online.

# Fonctions de BE-Login utiles aux fiduciaires/organisations

- Déclarations d'impôt de tiers: cette fonction vous permet de rattacher les déclarations d'impôt de tierces personnes à votre compte BE-Login, d'où vous pourrez les gérer, puis les remplir avec TaxMe online. Pour celles et ceux qui n'ont besoin que de cette fonction (sans les fonctions de gestion des collaboratrices et collaborateurs et de leurs droits), le livret pour remplir la déclaration d'impôt d'un tiers est disponible sur www.taxme.ch.
- Gestion des collaborateurs: cette fonction vous permet d'administrer les comptes de vos collaboratrices et collaborateurs.

# Condition

Les fiduciaires/organisations doivent avoir un compte **BE-Login** pour pouvoir utiliser les fonctions «Déclarations d'impôt de tiers», «Gestion des droits» et «Gestion des collaborateurs».

### **BE-Login avec AGOV**

Le canton de Berne utilise exclusivement **AGOV**, le service d'authentification des autorités suisses, pour sécuriser l'accès à ses services électroniques. Vous pourrez continuer à utiliser les services en ligne et les données que vous avez enregistrées de la même manière. Les facteurs d'identification que vous avez utilisés jusqu'ici (SwissID, connexion à l'aide d'un mot de passe ou d'un code par SMS, application BE-Login ou liste de codes) ne seront plus disponibles après le passage à l'authentification AGOV. www.be.ch/agov

## Des questions?

Support BE-Login **+41 31 636 99 98** BE-Login Impôts/TaxMe **+41 31 633 60 03** ou **www.taxme.ch** 

# Sommaire

| 1.  | Se connecter à BE-Login                                                                   | 3               |
|-----|-------------------------------------------------------------------------------------------|-----------------|
| 2.  | Enregistrer des déclarations d'impôt                                                      | 4               |
| 3.  | Tableau de toutes les déclarations d'impôt rattachées                                     | 4               |
| 4.  | Activer la gestion des collaboratrices et collaborateurs                                  | 5               |
| 5.  | Enregistrer vos collaboratrices et collaborateurs et administrer leur compte              | 8               |
| 6.  | Définir les droits de vos collaboratrices et collaborateurs<br>Administration             | <u>11</u><br>11 |
|     | Droits pour TaxMe online (remplir des déclarations d'impôt)                               | 12              |
| 7.  | Quelques exemples de ce que voient vos collaboratrices et collaborateurs                  | 13              |
| 8.  | Gérer les droits                                                                          | 18              |
| 9.  | Accès pour les collaboratrices et collaborateurs                                          | 19              |
| 10. | Utiliser TaxMe online                                                                     | 20              |
| 11. | Enregistrer des prolongations de délai                                                    | 21              |
| 12. | Faire remplir des déclarations d'impôt en ligne par vos collaboratrices et collaborateurs | 22              |
| 13. | Ajouter des justificatifs                                                                 | 23              |
| 14. | Relevé fiscal numérique                                                                   | 25              |
| 15. | Terminer la déclaration d'impôt                                                           | 26              |
| 16. | Validation et dépôt en ligne par la ou le contribuable                                    | 27              |
| 17. | Quelques conseils                                                                         | 28              |
|     | Administration centralisée ou décentralisée?                                              | 28              |
|     | Moaitier la langue                                                                        | 28              |

# 1. Se connecter à BE-Login

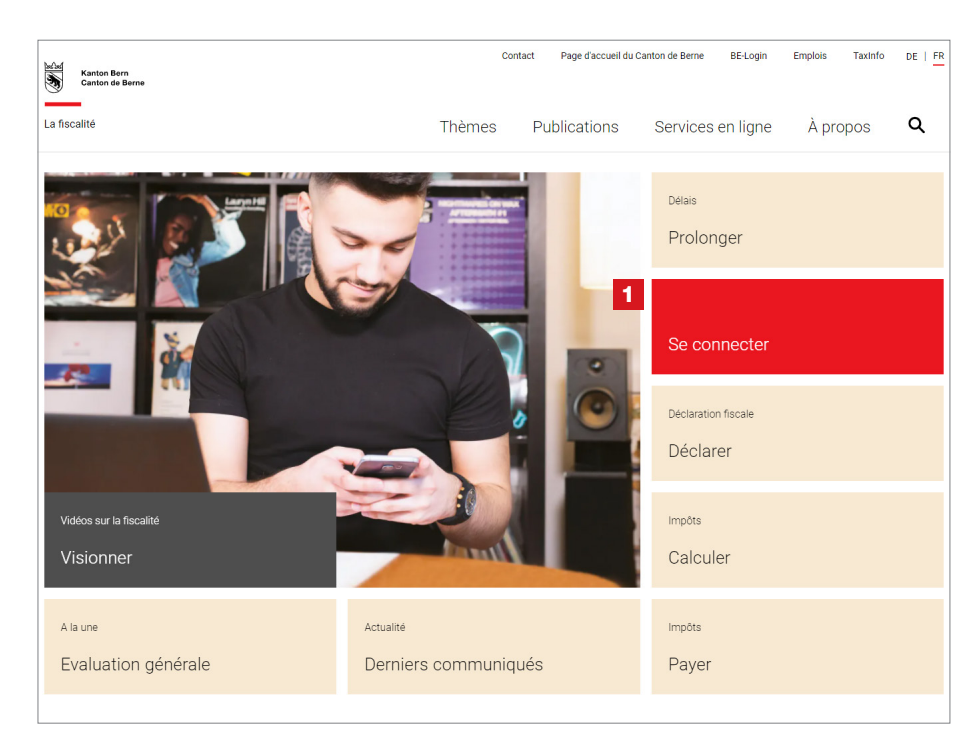

1 Rendez-vous sur **www.taxme.ch** et cliquez sur la vignette «**Se connecter**».

En fonction de votre situation, sélectionnez
«J'ai un compte BE-Login» ou
«Je n'ai pas un compte BE-Login»
et suivez les instructions.

Vous trouverez de plus amples informations relatives à la connexion à BE-Login dans le livret «**Remplir la déclaration d'impôt en ligne pour particuliers**» sur **www.taxme.ch/aide**.

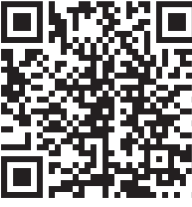

| Canton de Berne Page d'accueil                                | Deutsch                                                                                                    |
|---------------------------------------------------------------|----------------------------------------------------------------------------------------------------|
| Kanton Bern<br>Canton de Berne<br>TaxMe-Online Page d'accueil | Contact                                                                                                    |
|                                                               | Imprimer cette page @<br>C <sup>a</sup> <u>Vidéo «Introduction»</u><br>Tax Me On Line                                                                    |
| 2<br>J'ai un compte BE-Login<br>Démarrer BE-Login             | 3           Je n'ai pas de compte BE-Login           N° GCP:           N° du cas:           Code personnel:                                              |
|                                                               | Continuer<br>J'ai besoin d'un nouveau code personnel<br>Seules les personnes physiques peuvent commander un code personnel en<br>ligne.<br>Commander ici |

# Profitez des avantages de BE-Login:

- Télédéclarer de bout en bout (remplir, valider et déposer votre déclaration d'impôt en ligne)
- Téléverser vos justificatifs
- Importer automatiquement le contenu d'un relevé fiscal numérique
- Consulter vos bordereaux, vos taxations, vos règlements et vos paiements anticipés, etc.
- Le tout de manière aussi sécurisée qu'avec l'e-banking

# 2. Enregistrer des déclarations d'impôt

| Califori de Berne Page d'acci                                                                                  |                                                                                                    | Context Dise de site                                                                       |                                                |
|----------------------------------------------------------------------------------------------------|----------------------------------------------------------------------------------------------------|--------------------------------------------------------------------------------------------|------------------------------------------------|
| BE-Login Page d'accueil                                                                                        |                                                                                                    | Contact Plan de site                                                                       | Déconnexion ${f S}$                            |
| Impôts Formation Infra                                                                                         | ucture Trafic Registre                                                                                                    | ANT MAK                                                                                    | Mon compte                                     |
|                                                                                                    | Page principale > Impôts > Déclarations d'impôt de tiers > Sais                                                                                              | r une déclaration d'impôt                                                                  |                                                |
| léclaration d'impôt<br>léclarations d'impôt de tiers<br>Saisir une déclaration<br>d'impôt<br>lalcul des impôts | Ajouter une déclaration d'impôt<br>Veuillez saisir les données d'identification indiquées dans<br>Pour chaque déclaration d'impôt, il vous est possible de s | la lettre annonçant la déclaration d'impôt que vor<br>aisir des remarques complémentaires. | Imprimer cette page 🚑<br>us souhaitez ajouter. |
| ayer mes impots<br>'enregistrer pour l'impôt à la<br>ource                                                     | Ajouter une déclaration d'impôt                                                                                                    | és d'un astérisque (*) doivent impérativement être                                         | a complétés                                    |
| uppt à la source démo<br>leprésentants / fiduciaires<br>dresses                                                | 3 Numéro GCP * Exemple: 12123123 Numéro du cas * Exemple: 12 Code d'identification * Exemple: 12 Code d'identification * Exemple: Kliv/PyPPk3 Observations   |                                                                                            | e compreses.                                   |
|                                                                                                    | Annuler                                                                                                    |                                                                                            |                                                |

**Nota bene:** les fenêtres peuvent être différentes selon que vous êtes connecté-e en tant que particulier ou fiduciaire/organisation. La marche à suivre est toutefois la même dans les deux cas.

Sélectionnez 1 l'onglet «Impôts» 2 la fonction «Déclarations d'impôt de tiers», puis cliquez sur «Saisir une déclaration» et sur «Enregistrer une nouvelle déclaration d'impôt».

Saisissez les **3 données d'accès** qui figurent sur la lettre annonçant la déclaration d'impôt à ajouter.

Vous pourrez ensuite remplir la déclaration directement dans BE-Login.

4 Cliquez sur «Enregistrer», puis retournez à la page «Saisir une déclaration d'impôt»

# À savoir

Pour des raisons de protection des données, vous devez faire la procédure de rattachement chaque année.

# 3. Tableau de toutes les déclarations d'impôt rattachées

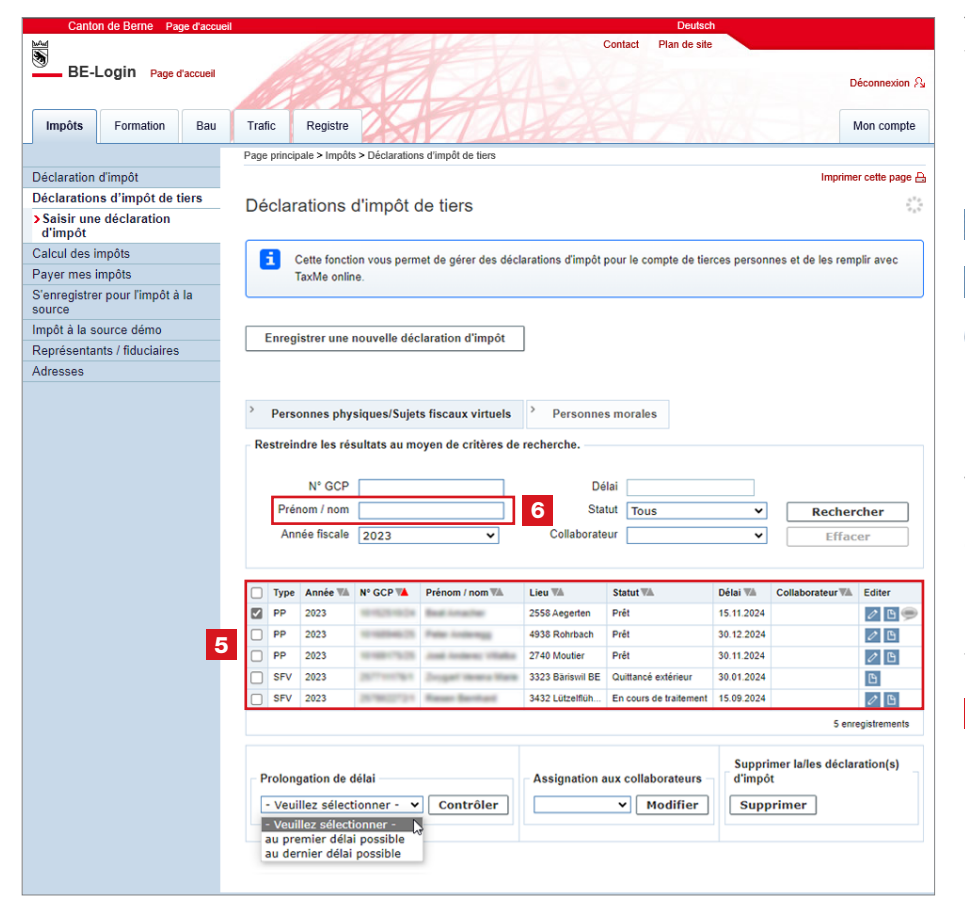

Toutes les déclarations d'impôt que vous avez rattachées à votre compte figurent dans un 5 tableau. Celui-ci indique aussi la date limite de dépôt des déclarations et leur stade de traitement dans TaxMe online. 0 Remplir la déclaration d'impôt B Infos sur la déclaration d'impôt ۲ Remarques (visible uniquement si vous avez enregistré une remarque) Ces remarques sont exclusivement destinées à votre usage personnel. Vous pouvez à tout moment enregistrer, modifier ou effacer une remarque en cliquant sur le **symbole** Pour trouver rapidement la déclaration d'impôt d'une personne précise,

d'impôt d'une personne précise, tapez son nom ou simplement une partie de son nom dans le champ **6** «**Prénom/nom**».

# 4. Activer la gestion des collaboratrices et collaborateurs

Si vous voulez pouvoir assigner des déclarations d'impôt à l'une ou l'un de vos collaboratrices ou collaborateurs, vous **devez lui créer un compte personnel d'accès à votre compte BE-Login**.

Vous conservez les droits d'administrateur pour gérer les comptes de vos collaboratrices et collaborateurs, ainsi que pour créer et rééditer leur liste de codes.

### Voici comment procéder

Pour pouvoir enregistrer vos collaboratrices et collaborateurs, vous devez d'abord **activer** la gestion des collaborateurs.

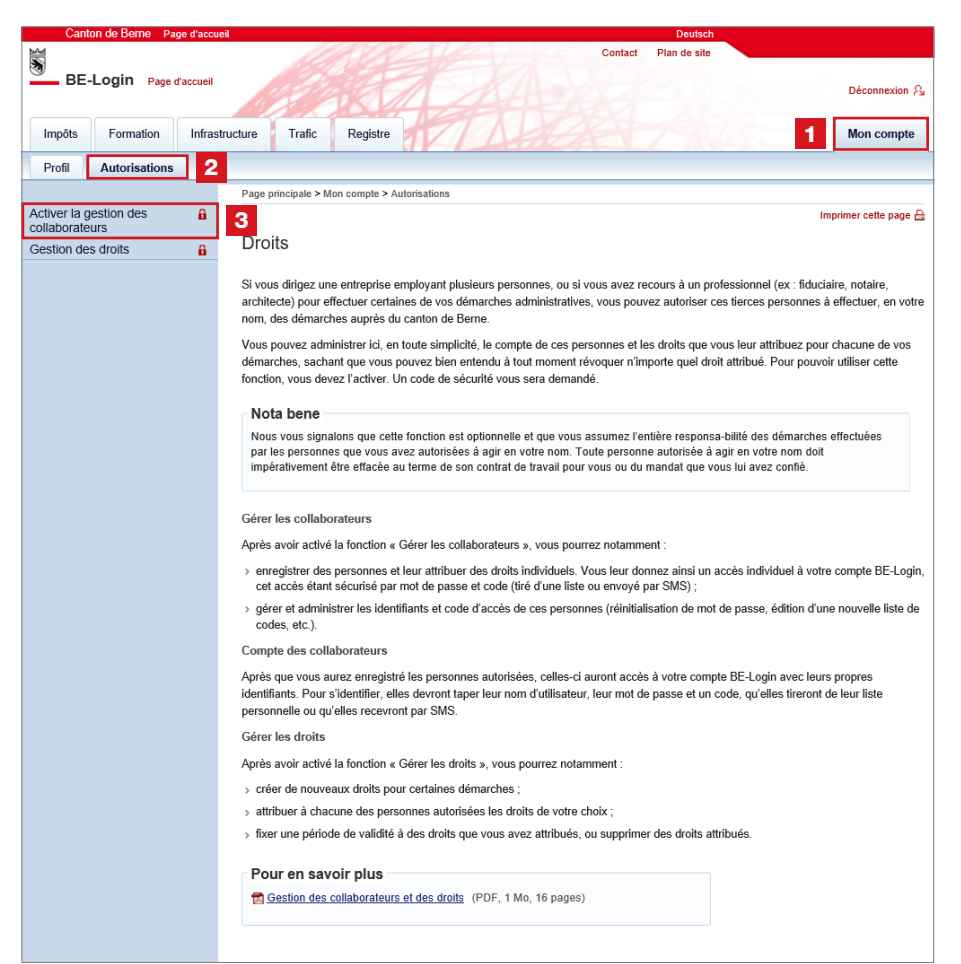

Dans **1** «**Mon compte**», ouvrez l'onglet **2** «**Autorisations**», puis sélectionnez **3** «Activer la gestion des collaborateurs».

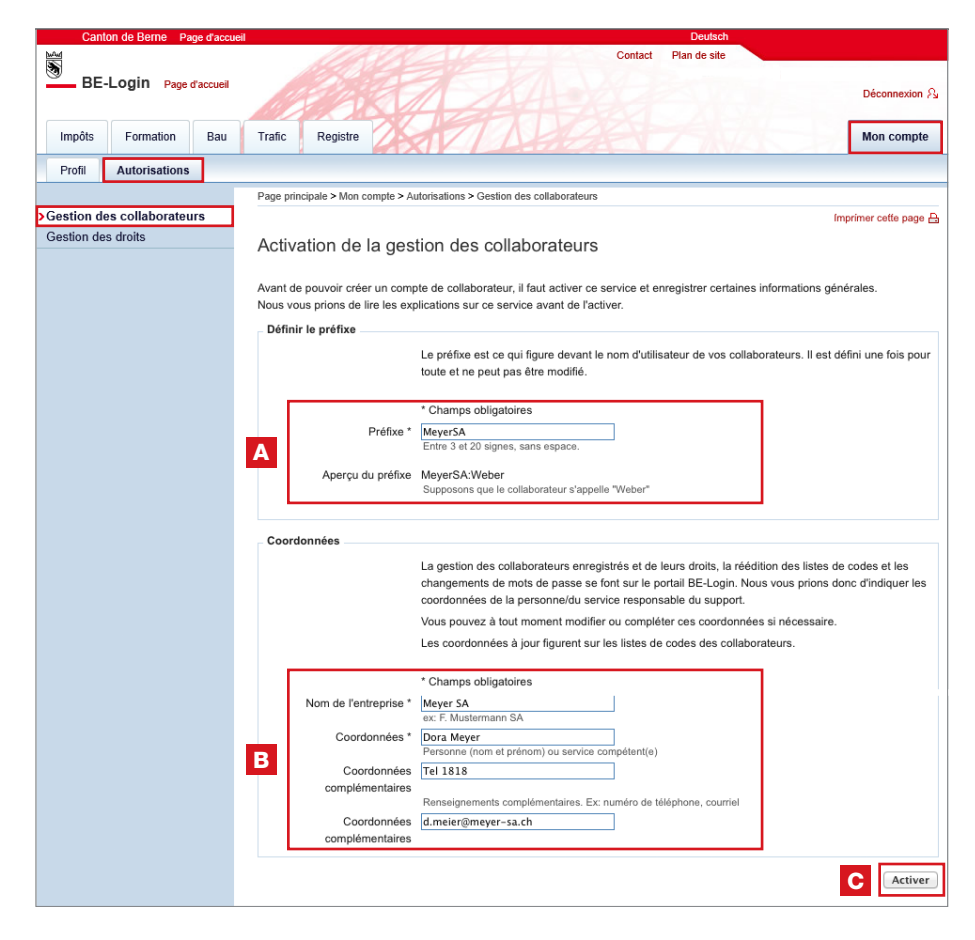

# A Préfixe

Le préfixe est une abréviation de votre raison sociale, que vous définissez une fois pour toutes. Vous ne pourrez pas le changer. Il doit se composer de 3 à 20 signes, sans espace.

Le préfixe que vous aurez choisi sera antéposé à l'identifiant des collaboratrices et collaborateurs ayant un accès à votre compte BE-Login. Ensemble, ils forment ce que l'on appelle le nom d'utilisateur. **Notre conseil**: choisissez un préfixe court et personnalisé (voir exemple plus bas).

## B Coordonnées

Les coordonnées indiquent à vos collaboratrices et collaborateurs les personnes à qui elles ou ils peuvent s'adresser pour toute question concernant leur compte. Elles figurent sur leur liste de codes (voir page 8).

# C Activer la gestion des collaborateurs

Vous pouvez maintenant créer les comptes de vos collaboratrices et collaborateurs.

## Quelques exemples de nom d'utilisateur

| Préfixe  | + | Identifiant collaboratrice/<br>collaborateur | = | Nom d'utilisateur      |
|----------|---|----------------------------------------------|---|------------------------|
| MeierSA  | + | Weber                                        | = | MeierSA:Weber          |
| MeierSA  | + | DWe                                          | = | MeierSA: <b>DWe</b>    |
| MeierSA  | + | 3325                                         | = | MeierSA:3325           |
| НарруДау | + | Som11                                        | = | HappyDay: <b>Som11</b> |

Vos collaboratrices et collaborateurs doivent toujours s'identifier en tapant leur **nom d'utilisateur**.

|          | 031 633 60 03<br>belogin@be.ch<br>www.be.ch/belogin                                                                                                    | Stefan Gubser<br>s.gubser@meier-sa.ch<br>Meyer SA                                                                                     |
|----------|----------------------------------------------------------------------------------------------------|----------------------------------------------------------------------------------------------------|
|          | В                                                                                                    | Contrat de base:<br>Dora Meyer<br>Tel 1818<br>d.meier@meyer-sa.ch                                                                     |
|          |                                                                                                    | Le 20 février 2014                                                                                                    |
|          | Liste de codes pour l'accès à BE-Login en tant                                                                                                    | que collaborateur de la société Meyer SA                                                                                              |
| Jac Sac  | Madame,<br>Monsieur,                                                                                                    |                                                                                                    |
| <b>N</b> | Nous vous faisons parvenir la liste de codes nécessaires<br>collaborateur de la société Meyer SA.                                                                                                    | s à l'accès à BE-Login, le portail du canton de Berne, en tant que                                                                    |
|          | Les services auxquels vous avez accès dépendent des<br>coordonnées figurent en en-tête de la présente.<br>Veuillez vous adresser à cette personne si vous souhait<br>ou pour obtenir une nouvelle liste de codes. | droits que vous a délégués le titulaire du compte, dont les<br>az avoir accès à d'autres services, modifier vos données d'utilisateur |
|          | Permettez-nous d'attirer votre attention sur quelques po                                                                                                    | ints importants concernant l'utilisation de cette liste de codes:                                                                     |
|          | <ul> <li>Conservez-la en lieu sûr et hors de portée des tiers.</li> <li>Sa durée de validité est illimitée. Pour vous connecta<br/>liste, au numéro indiqué par le système. Ce numéro</li> </ul>                  | ar au portail, tapez le code à 4 signes qui correspond, dans votre<br>est choisi de manière aléatoire par le système.                 |
|          | Nous vous remercions d'utiliser nos services en ligne et                                                                                                    | vous prions d'agréer nos salutations distinguées.                                                                                     |
|          |                                                                                                    | Support BE-Login<br>Canton de Berne                                                                                                   |

Nom utilisateur: MeyerSA:SGubser

| Ste | fan Gub | ser |      |    |      |    |      |    |      | Date | e de cré | atio | n: 20.02 | 2.20 | 14 15:4 | 0  |      |     |      |
|-----|---------|-----|------|----|------|----|------|----|------|------|----------|------|----------|------|---------|----|------|-----|------|
| 01  | NP4F    | 11  | 2FK7 | 21 | ELZ9 | 31 | HD89 | 41 | SMU9 | 51   | STP5     | 61   | 82R2     | 71   | X88D    | 81 | YC67 | 91  | FKJ5 |
| 02  | 7QDJ    | 12  | 5DJU | 22 | NRR4 | 32 | F45N | 42 | G3F5 | 52   | 73DE     | 62   | 98LM     | 72   | 1XHT    | 82 | 8BDJ | 92  | F1CD |
| 03  | BM3U    | 13  | 2GG1 | 23 | XAF8 | 33 | 2SD7 | 43 | QX8M | 53   | 3D43     | 63   | 9NY2     | 73   | LF2C    | 83 | 19F3 | 93  | 8K61 |
| 04  | 2PP1    | 14  | 4FBL | 24 | VGY3 | 34 | JTS8 | 44 | L7H4 | 54   | G5HJ     | 64   | P669     | 74   | 1A5G    | 84 | 25RS | 94  | C83Q |
| 05  | 2KV2    | 15  | K5Z8 | 25 | FUP2 | 35 | 89SH | 45 | 9TA2 | 55   | M9DX     | 65   | BEW8     | 75   | MR73    | 85 | 12QM | 95  | QBL1 |
| 06  | 8VVM    | 16  | 4E4C | 26 | V2YU | 36 | K9SR | 46 | K7XA | 56   | X22G     | 66   | B6F6     | 76   | Q1WG    | 86 | 4FCD | 96  | J57J |
| 07  | X9U3    | 17  | KL1H | 27 | S1JN | 37 | E29K | 47 | 8SWM | 57   | 96SL     | 67   | E245     | 77   | 1UDB    | 87 | 9VRB | 97  | 2GV8 |
| 08  | XXT8    | 18  | 3QVJ | 28 | RZR1 | 38 | CU9C | 48 | F3QN | 58   | S8D9     | 68   | V2XP     | 78   | P6GC    | 88 | KN1Z | 98  | RFL7 |
| 09  | LS4H    | 19  | 9JPL | 29 | 2NSH | 39 | Q7V4 | 49 | EMJ5 | 59   | 11HR     | 69   | 8UXF     | 79   | S38N    | 89 | WXK7 | 99  | 6VPZ |
| 10  | BXS2    | 20  | 2UKD | 30 | MV9K | 40 | QUJ6 | 50 | 67D1 | 60   | Q3LV     | 70   | 4D5K     | 80   | FLW4    | 90 | NWG5 | 100 | 5M3J |
|     |         |     |      |    |      |    |      |    |      |      |          |      |          |      |         |    |      |     |      |

f9a9e145-45ce-4384-9250-9dbf1d887fb6

# 5. Enregistrer vos collaboratrices et collaborateurs et administrer leur compte

L'ensemble des collaboratrices et collaborateurs que vous avez enregistrés reçoivent leurs propres données de connexion avec un nom d'utilisateur, un mot de passe et une liste de codes.

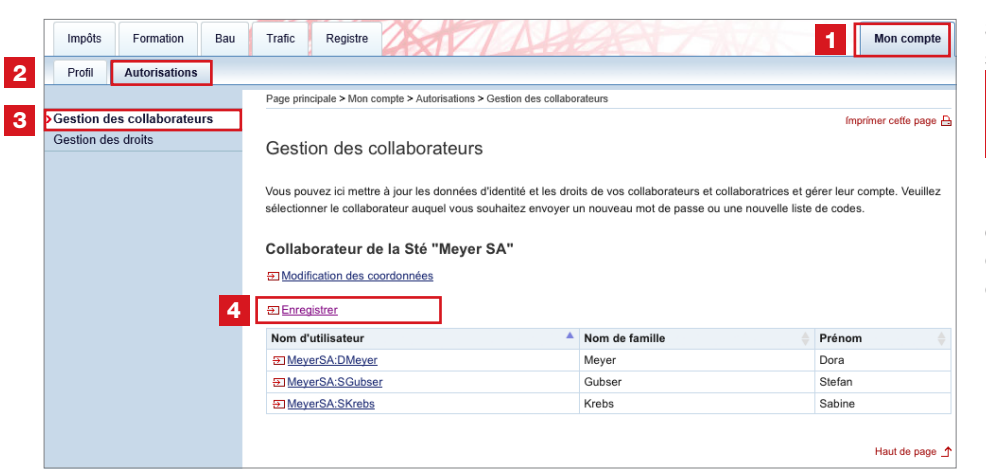

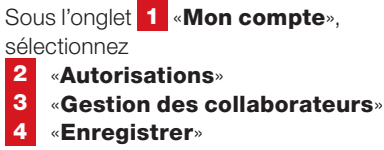

En enregistrant une collaboratrice ou un collaborateur, vous pouvez simultanément définir ses droits (voir page 13 «Définir les droits de vos collaborateurs»).

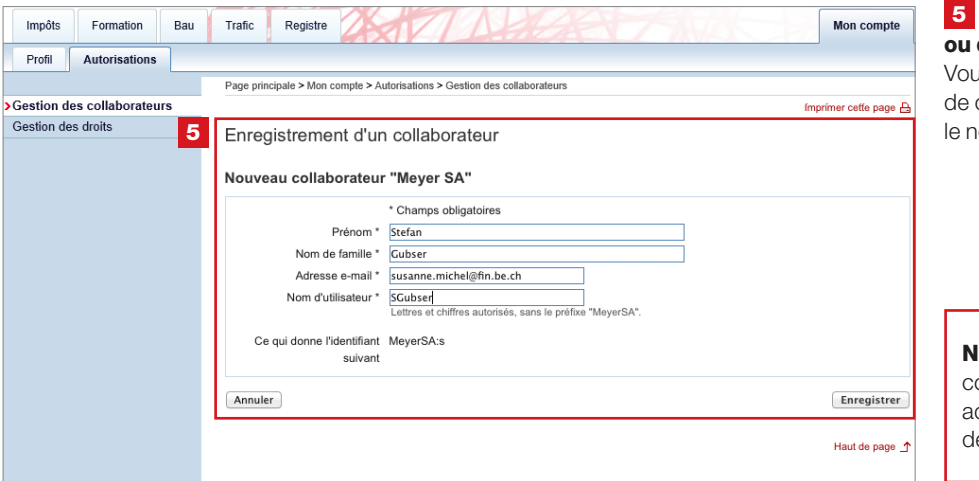

#### 5 Enregistrement d'une collaboratrice ou d'un collaborateur

Vous allez pouvoir créer un nouveau compte de collaboratrice ou de collaborateur et le nom d'utilisateur qui lui sera associé.

**NB:** chaque collaboratrice ou collaborateur doit avoir sa propre adresse e-mail. Éviter les adresses de type info@xxxx.xx.

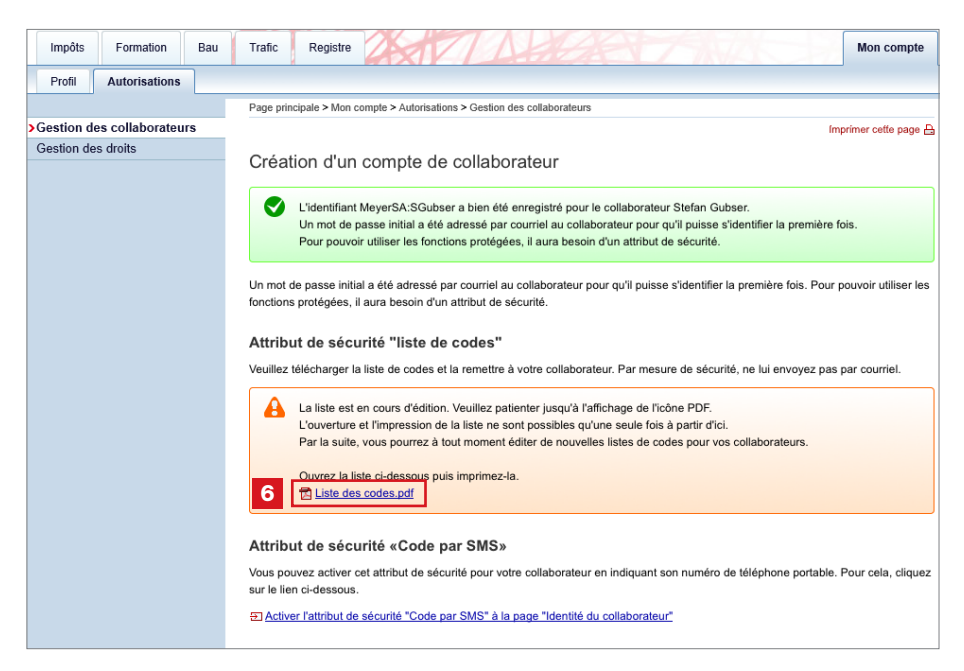

Liste de codes

6

La liste de codes est éditée dans les 15 à 30 secondes qui suivent la création d'un compte de collaboratrice ou de collaborateur.

### Veuillez patientez jusqu'à ce qu'apparaisse l'icône du PDF contenant la liste de codes.

Ouvrez le PDF, imprimez la liste de codes et remettez-la à votre collaboratrice ou collaborateur.

Par mesure de sécurité, les listes de codes ne sont pas automatiquement adressées par courriel aux collaboratrices et collaborateurs.

Votre collaboratrice ou collaborateur recevra son nom d'utilisateur et un lien par e-mail. Elle ou il doit cliquer sur ce lien et définir son mot de passe.

Avant de pouvoir utiliser l'ensemble des fonctions, elle ou il devra se reconnecter avec un code (tiré de la liste fournie ou reçu par SMS, voir page 20).

| Impôts Formation Bau      | Trafic Registre                                                                                                    | Mon compte                           |
|---------------------------|----------------------------------------------------------------------------------------------------|--------------------------------------|
| Profil Autorisations      |                                                                                                    |                                      |
|                           | Page principale > Mon compte > Autorisations > Gestion des collaborateurs                                                                                                    |                                      |
| estion des collaborateurs |                                                                                                    | Imprimer cette page                  |
| estion des droits         | Gestion des collaborateurs                                                                                                    |                                      |
|                           | Vous pouvez ici mettre à jour les données d'identité et les droits de vos collaborateurs et collaboratrices et                                                                                                    | gérer leur compte. Veuillez          |
|                           | sélectionner le collaborateur auquel vous souhaitez envoyer un nouveau mot de passe ou une nouvelle lis                                                                                                    | te de codes.                         |
|                           | sélectionner le collaborateur auquel vous souhaitez envoyer un nouveau mot de passe ou une nouvelle lis<br>Collaborateur de la Sté "Meier GmbH"                                                                                                    | ite de codes.                        |
|                           | sélectionner le collaborateur auquel vous souhaitez envoyer un nouveau mot de passe ou une nouvelle lis Collaborateur de la Sté "Meier GmbH" Dimodification des coordonnées                                                                                                    | te de codes.                         |
|                           | sélectionner le collaborateur auquel vous souhaitez envoyer un nouveau mot de passe ou une nouvelle lis Collaborateur de la Sté "Meier GmbH"  Di Modification des coordonnées  Di Enregistrer                                                                                                    | te de codes.                         |
|                           | sélectionner le collaborateur auquel vous souhaitez envoyer un nouveau mot de passe ou une nouvelle lis Collaborateur de la Sté "Meier GmbH"  Di Modification des coordonnées  Di Enregistrer Nom d'utilisateur Nom de famille                                                                                                    | Prénom                               |
|                           | sélectionner le collaborateur auquel vous souhaitez envoyer un nouveau mot de passe ou une nouvelle lis Collaborateur de la Sté "Meier GmbH"  Collaborateur des coordonnées  Conregistrer Nom d'utilisateur Nom de famille Meier                                                                                                    | Prénom     Dora                      |
| E                         | sélectionner le collaborateur auquel vous souhaitez envoyer un nouveau mot de passe ou une nouvelle lis Collaborateur de la Sté "Meier GmbH"  Collaborateur de la Sté "Meier Mointer  Monde famille Meier  ColleireGMBH-Hofer Hofer Hofer                                                                                                    | Prénom     Dora     Werner           |
| E                         | sélectionner le collaborateur auquel vous souhaitez envoyer un nouveau mot de passe ou une nouvelle lis Collaborateur de la Sté "Meier GmbH"  Di Modification des coordonnées  Di Enregistrer Nom d'utilisateur  Nom d'utilisateur  Meier  Meier | Prénom     Dora     Wemer     Stefan |

Les collaboratrices et collaborateurs ayant un accès à votre compte BE-Login peuvent recevoir les codes de sécurité par SMS. Sous «Mon compte», «Autorisations», cliquez sur «Gestion des collaborateurs», puis sélectionnez la collaboratrice ou le collaborateur de votre choix **1**.

| Impôts Formatio      | n Bau  | Trafic Registre Mon compte                                                                                                    | 2 Cliquez sur le lien «Activer l'attribut<br>de sécurité Code par SMS». |
|----------------------|--------|----------------------------------------------------------------------------------------------------|-------------------------------------------------------------------------|
| Profil Autorisati    | ions   |                                                                                                    |                                                                         |
|                      |        | Page principale > Mon compte > Autorisations > Gestion des collaborateurs                                                              |                                                                         |
| Gestion des collabor | ateurs | ímprimer cette page 吕                                                                                                    |                                                                         |
| Gestion des droits   |        | Identité du collaborateur                                                                                                    |                                                                         |
|                      |        | Identité du collaborateur                                                                                                    |                                                                         |
|                      |        | Entreprise Meier GmbH                                                                                                    |                                                                         |
|                      |        | Prénom Stefan                                                                                                    |                                                                         |
|                      |        | Nom de famille Gubser                                                                                                    |                                                                         |
|                      |        | Adresse e-mail s.gubser@meier-gmbh.ch                                                                                                  |                                                                         |
|                      |        | Nom d'utilisateur MeierGMBH:SGubser                                                                                                    |                                                                         |
|                      |        | Modifier les données d'identité du collaborateur     Télnitialiser le mot de passe     Créer une nouvelle liste de codes     Supprimer |                                                                         |
|                      |        | Attribut de sécurité "Code par SMS"<br>Etat Désactivé<br>2                                                                             |                                                                         |

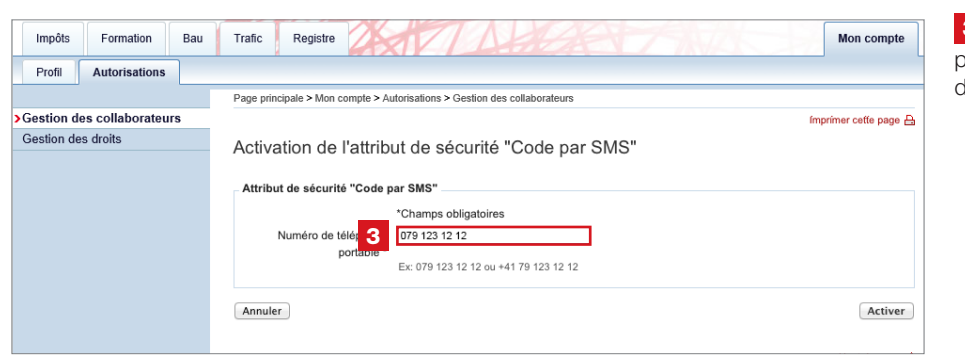

Indiquez le numéro de téléphone portable de la collaboratrice ou du collaborateur.

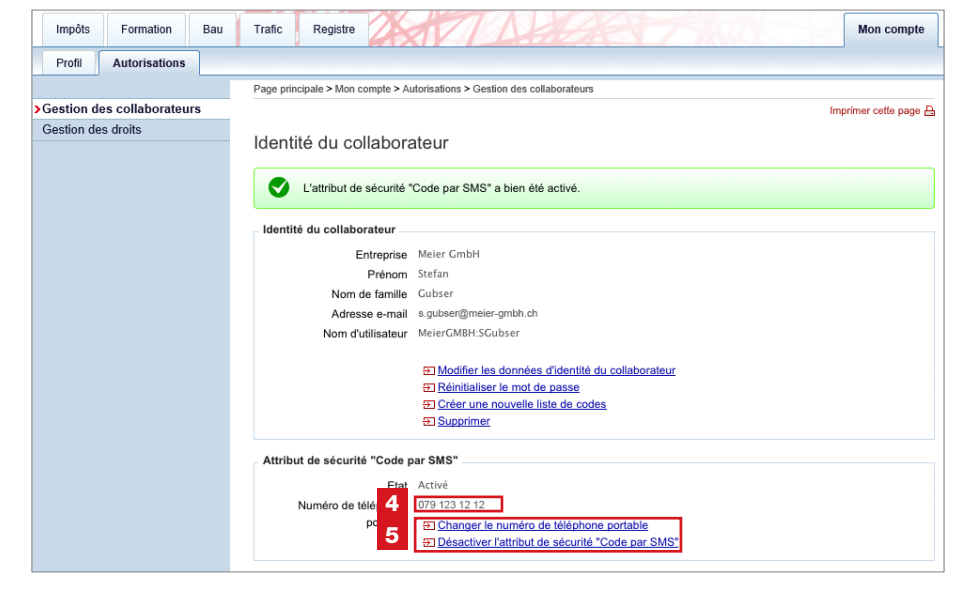

4 Son numéro de portable peut à tout moment être 5 modifié ou désactivé.

| Impôts Formation Bau       | Trafic Registre                                                                                                    |                                                                                            | Mon compte                                                                    |
|----------------------------|----------------------------------------------------------------------------------------------------|--------------------------------------------------------------------------------------------|-------------------------------------------------------------------------------|
| Profil Autorisations       |                                                                                                    |                                                                                            |                                                                               |
|                            | Page principale > Mon compte > Autorisations > Ges                                                                                                    | tion des collaborateurs                                                                    |                                                                               |
| Gestion des collaborateurs |                                                                                                    |                                                                                            | Imprimer cette page 🔒                                                         |
| Gestion des droits         | Gestion des collaborateurs                                                                                                    |                                                                                            |                                                                               |
|                            | Vous pouvez ici mettre à jour les données d'ide<br>sélectionner le collaborateur auquel vous souha                                                                                                    | ntité et les droits de vos collaborateurs et c<br>aitez envoyer un nouveau mot de passe ou | ollaboratrices et gérer leur compte. Veuillez<br>une nouvelle liste de codes. |
|                            |                                                                                                    |                                                                                            |                                                                               |
|                            | Collaborateur de la Sté "Meyer SA<br>(1) Modification des coordonnées<br>(2) Enregistrer                                                                                                    | ."                                                                                         |                                                                               |
|                            | Collaborateur de la Sté "Meyer SA<br>(3) Modification des coordonnées 2<br>(3) Enregistrer<br>Nom d'utilissteur                                                                                                    | Nom de famille                                                                             | Prénom 🔶                                                                      |
|                            | Collaborateur de la Sté "Meyer SA<br>(3) Modification des coordonnées 2<br>(3) Enregistrer<br>Nom d'utilisateur<br>(3) MeyerSA-DMeyer                                                                                                    | Nom de famille                                                                             | Prénom Dora                                                                   |
| E                          | Collaborateur de la Sté "Meyer SA<br>Todification des coordonnées 2<br>Concentration des coordonnées 2<br>Concentratis 2<br>Concentratis 2     | Nom de famille Meyer Gubser                                                                | Prénom<br>Dora<br>Stefan                                                      |
| E                          | Collaborateur de la Sté "Meyer SA<br>Todification des coordonnées 2<br>Conservation des coordonnées 2<br>Conservation des coordonnée | Nom de famille Meyer Gubser Krebs                                                          | Prénom<br>Dora<br>Stefan<br>Sabine                                            |
| E                          | Collaborateur de la Sté "Meyer SA<br>(3) Modification des coordonnées 2<br>(3) Enregistrer<br>Nom d'utilisateur<br>(3) MeyerSA.DMeyer<br>(4) MeyerSA.Skrebs<br>(4) MeyerSA.Skrebs                                                                                                    | Nom de famille Meyer Gubser Krebs                                                          | Prénom<br>Dora<br>Stefan<br>Sabine<br>Haut de page _^                         |

| Impôts Formation Bau       | Trafic Registre Mon compte                                                |
|----------------------------|---------------------------------------------------------------------------|
| Profil Autorisations       |                                                                           |
|                            | Page principale > Mon compte > Autorisations > Gestion des collaborateurs |
| Gestion des collaborateurs | Imprimer cette page (                                                     |
| Gestion des droits         | Identité du collaborateur                                                 |
|                            | Identité du collaborateur                                                 |
|                            | Entreprise Meyer SA                                                       |
|                            | Prénom Dora                                                               |
|                            | Nom de famille Meyer                                                      |
|                            | Adresse e-mail d.meyer@meyer-sa.ch<br>Nom d'utilisateur MeyerSA:DMeyer    |
|                            |                                                                           |
|                            |                                                                           |
|                            | Reinitialiser le mot de passe     Créer une nouvelle liste de codes       |
|                            | € <u>Supprimer</u>                                                        |
|                            |                                                                           |
|                            | Attribut de sécurité "Code par SMS"                                       |
|                            | Etat Désactivé                                                            |
|                            | E Activer l'attribut de sécurité "Code par SMS"                           |
|                            |                                                                           |
|                            |                                                                           |
|                            | ▼ 🗹 administration 👔 explications                                         |
|                            | Gestion des collaborateurs valable du 20.02.2014 au 31.12.9999            |
|                            | Gestion des droits valable du 20.02.2014 au 31.12.9999                    |
|                            | ▼                                                                         |
|                            | Gestion des DPI                                                           |
|                            | TaxMe online     i explications                                           |
|                            | Editer déclarations d'impôt de tiers                                      |
|                            | Gérer déclarations d'impôt de tiers valable du 20.02.2014 au 31.12.9999   |
|                            | Retour                                                                    |
|                            |                                                                           |

| Impôts     | Formation        | Bau | Trafic    | Registre       | 26                    |                                                                                   | Mon compte            |
|------------|------------------|-----|-----------|----------------|-----------------------|-----------------------------------------------------------------------------------|-----------------------|
| Profil     | Autorisations    | ]   |           |                |                       |                                                                                   |                       |
|            |                  |     | Page prin | cipale > Mon o | compte > A            | utorisations > Gestion des collaborateurs                                         |                       |
| Gestion d  | es collaborateur | s   |           |                |                       |                                                                                   | Imprimer cette page 🔒 |
| Gestion de | es droits        |     | Modif     | ication o      | des co                | ordonnées 2                                                                       |                       |
|            |                  |     | Admin     | istration      |                       |                                                                                   |                       |
|            |                  |     |           | Nom de l'en    | ntreprise *           | * Champs obligatoires<br>Meyer SA<br>ex: F. Mustermann SA                         |                       |
|            |                  |     | Coord     | onnées         |                       |                                                                                   |                       |
|            |                  |     |           | Coord          | ionnées *             | * Champs obligatoires Dora Meyer Personne (nom et prénom) ou service compétent(e) |                       |
|            |                  |     |           | Coo<br>complér | rdonnées<br>mentaires | Tel 1818                                                                          |                       |
|            |                  |     |           | Coo<br>complér | rdonnées<br>mentaires | d.meier@meyer-sa.ch                                                               |                       |
|            |                  |     | Retour    |                |                       |                                                                                   | Enregister            |
|            |                  |     |           |                |                       |                                                                                   | Haut de page _        |

## 1 Gestion des collaboratrices et des collaborateurs

L'ensemble des collaboratrices et des collaborateurs que vous avez enregistrés figurent dans la colonne «Nom d'utilisateur». **Cliquez sur le nom d'utilisateur de la collaboratrice ou du collaborateur** dont vous souhaitez modifier le profil (données d'identité, droits, réédition de la liste de codes, réinitialisation du mot de passe ou suppression du compte).

## 2 Modifier les coordonnées

Vous pouvez modifier ici les coordonnées de la personne que vos collaboratrices et collaborateurs peuvent contacter. Celles-ci figurent sur les listes de codes remises à vos collaboratrices et collaborateurs (voir page 8).

# 6. Définir les droits de vos collaboratrices et collaborateurs

Sous «Mon compte», «Autorisations», sélectionnez «Gestion des collaborateurs». L'ensemble des collaboratrices et des collaborateurs que vous avez enregistrés figurent dans le tableau, dans la colonne «**Nom d'utilisateur**» (cf. 1 dans la 1<sup>re</sup> capture d'écran de la page précédente). **Cliquez sur le nom d'utilisateur** de la collaboratrice ou du collaborateur dont vous voulez définir ou modifier les droits.

## Administration

## A Gestion des collaborateurs

- Toute collaboratrice ou tout collaborateur ayant ce droit peut
- créer de nouveaux comptes de collaboratrice ou de collaborateur
- modifier les comptes de collaboratrice ou de collaborateur existants
- éditer de nouvelles listes de codes, réinitialiser les mots de passe ou déverrouiller le compte de l'ensemble des autres collaboratrices et collaborateurs

### B Gestion des droits

Toute collaboratrice ou tout collaborateur ayant ce droit peut

- déléguer des droits à l'ensemble des autres collaboratrices et collaborateurs
- supprimer des droits ou leur fixer une période de validité

| Impôts     | Formation       | Bau | Trafic    | Registre       | 2           |                                                      | Mon compte            |
|------------|-----------------|-----|-----------|----------------|-------------|------------------------------------------------------|-----------------------|
| Profil     | Autorisations   |     |           |                |             |                                                      |                       |
|            |                 |     | Page prin | cipale > Mon ( | compte > Ai | utorisations > Gestion des collaborateurs            |                       |
| Gestion d  | es collaborateu | 'S  |           |                |             |                                                      | Imprimer cette page 🔒 |
| Gestion de | es droits       |     | Identi    | té du co       | llahora     | atour                                                |                       |
|            |                 |     | laona     |                | labore      |                                                      |                       |
|            |                 |     | Identit   | é du collabo   | orateur     |                                                      |                       |
|            |                 |     |           | E              | Entreprise  | Meyer SA                                             |                       |
|            |                 |     |           |                | Prénom      | Dora                                                 |                       |
|            |                 |     |           | Nom            | de famille  | Meyer                                                |                       |
|            |                 |     |           | Adres          | sse e-mail  | d.meyer@meyer-sa.cn                                  |                       |
|            |                 |     |           | Nom a          | utilisateur | Meyer5A.DMeyer                                       |                       |
|            |                 |     |           |                |             | El Modifier les données d'identité du collaborateur  |                       |
|            |                 |     |           |                |             | E Réinitialiser le mot de passe                      |                       |
|            |                 |     |           |                |             | Créer une nouvelle liste de codes     Supprimer      |                       |
|            |                 |     |           |                |             |                                                      |                       |
|            |                 |     | Attribu   | t de sécurit   | té "Code p  | par SMS"                                             |                       |
|            |                 |     |           |                | Etat        | Désactivé                                            |                       |
|            |                 |     |           |                |             | <u>Activer l'attribut de sécurité "Code par SMS"</u> |                       |
|            |                 |     |           |                |             |                                                      |                       |
|            |                 |     |           |                |             |                                                      |                       |
|            |                 |     | •         | administra     | ation 🚺     | explications                                         |                       |
|            |                 |     | Α         | Gestion        | des collab  | porateurs                                            |                       |
|            |                 |     | P         | <b>_</b>       |             |                                                      |                       |
|            |                 |     | P         | Gestion        | des droits  |                                                      |                       |
|            |                 |     | _         |                |             |                                                      |                       |
|            |                 |     | ▼         | Impôt à la     | source      | i explications                                       |                       |
|            |                 |     | [         | Gestion        | des DPI     |                                                      |                       |
|            |                 |     |           |                |             |                                                      |                       |
|            |                 |     |           | TaxMe on       | line 🚺      | explications                                         |                       |
|            |                 |     | [         | Editer d       | éclarations | s d'impôt de tiers                                   |                       |
|            |                 |     |           |                |             |                                                      |                       |
|            |                 |     | l         | _ Gérer d      | éclarations | s d'impôt de tiers                                   |                       |
|            |                 |     | Retour    |                |             |                                                      |                       |
|            |                 |     | Retour    |                |             |                                                      |                       |
|            |                 |     |           |                |             |                                                      |                       |

### Aucun droit dans la rubrique «TaxMe online»

La collaboratrice ou le collaborateur qui n'a **aucun droit** dans la rubrique «TaxMe online», c'est-à-dire lorsqu'aucune case n'est cochée dans cette rubrique, peut exclusivement **s'occuper des déclarations d'impôt qui lui ont été assignées**.

### C Éditer déclarations d'impôt de tiers

- La collaboratrice ou le collaborateur qui a ce droit peut
- enregistrer de nouvelles déclarations d'impôt
- remplir les déclarations d'impôt qui lui ont été assignées et celles qu'elle ou il a enregistrées

## D Gérer déclarations d'impôt de tiers

- La collaboratrice ou le collaborateur qui a ce droit peut
- enregistrer de nouvelles déclarations d'impôt
- s'occuper de l'ensemble des déclarations d'impôt confiées à l'entreprise
- assigner à d'autres collaboratrices et collaborateurs l'ensemble des déclarations d'impôt rattachées, les réassigner et supprimer une déclaration d'impôt de leur compte BE-Login

# À savoir

Vous pouvez retrouver dans BE-Login toutes les explications de ce livret, ainsi que d'autres, dans les «**Explications**», en cliquant sur le symbole **1**.

Si vous le souhaitez, vous pouvez fixer une période de validité à chaque droit («valable du xx.xx.201x au xx.xx.201x»).

| Impots     | Formation                                                                                                    | Bau | Trafic Registre                                  | Mon compte          |
|------------|----------------------------------------------------------------------------------------------------|-----|--------------------------------------------------|---------------------|
| Profil     | Autorisations                                                                                                    |     |                                                  |                     |
|            | dis       Formation       Bau       Trait:       Registre         nt       Autorisations       Page principale > Mon compte > Autorisations > Gestion des collaborateurs         on des droits       Page principale > Mon compte > Autorisations > Gestion des collaborateurs         Identité du collaborateur       Identité du collaborateur         Identité du collaborateur       Entreprise       Meyer SA         Prénom       Dora       Nom de familie       Meyer         Adresse e-mail       d.meyer@meyer-sa.ch       Nom dutilisateur       MeyerSA: DMeyer         © Créer une nouvelle liste de codes       © Créer une nouvelle liste de codes       © Supprimer         Attribut de sécurité "Code par SMS"       Etat       Désactivé       © Activer l'attribut de sécurité "Code par SMS"         © Gestion des collaborateurs       © Gestion des collaborateurs       © Gestion des droits       © Gestion des droits         V © Impôt à la source       © explications       © Gestion des DPI       © Gestion des DPI |     |                                                  |                     |
| Gestion de | es collaborateu                                                                                                    | rs  |                                                  | Imprimer cette page |
| estion de  | s droits                                                                                                    |     | Identité du collaborateur                        |                     |
|            |                                                                                                    |     |                                                  |                     |
|            |                                                                                                    |     | Identité du collaborateur                        |                     |
|            |                                                                                                    |     | Entreprise Meyer SA                              |                     |
|            |                                                                                                    |     | Prénom Dora                                      |                     |
|            |                                                                                                    |     | Nom de tamille Meyer                             |                     |
|            |                                                                                                    |     | Nom dutilisateur Meyer@heyer-sa.ch               |                     |
|            |                                                                                                    |     | Non dunsaleur meyersA.Dmeyer                     |                     |
|            |                                                                                                    |     | Modifier les données d'identité du collaborateur |                     |
|            |                                                                                                    |     | El Réinitialiser le mot de passe                 |                     |
|            |                                                                                                    |     |                                                  |                     |
|            |                                                                                                    |     |                                                  |                     |
|            |                                                                                                    |     | Attribut de sécurité "Code par SMS"              |                     |
|            |                                                                                                    |     | Etat Désactivé                                   |                     |
|            |                                                                                                    |     | E Activer l'attribut de sécurité "Code par SMS"  |                     |
|            |                                                                                                    |     |                                                  |                     |
|            |                                                                                                    |     |                                                  |                     |
|            |                                                                                                    |     | ▼                                                |                     |
|            |                                                                                                    |     | Gestion des collaborateurs                       |                     |
|            |                                                                                                    |     |                                                  |                     |
|            |                                                                                                    |     | Gestion des droits                               |                     |
|            |                                                                                                    |     |                                                  |                     |
|            |                                                                                                    |     | Impôt à la source i explications                 |                     |
|            |                                                                                                    |     |                                                  |                     |
|            |                                                                                                    |     |                                                  |                     |
|            |                                                                                                    |     |                                                  |                     |
|            |                                                                                                    |     | TaxMe online i explications                      |                     |
|            |                                                                                                    |     | C Editer déclarations d'impôt de tiers           |                     |
|            |                                                                                                    |     |                                                  |                     |
|            |                                                                                                    |     | Gerer declarations d'impot de tiers              |                     |
|            |                                                                                                    |     |                                                  |                     |
|            |                                                                                                    |     |                                                  |                     |

# 7. Quelques exemples de ce que voient vos collaboratrices et collaborateurs

Vos collaboratrices et collaborateurs ne voient pas la même chose à l'écran selon les droits dont elles ou ils disposent. Voici quelques exemples.

## Exemple 1

Application TaxMe online

Votre collaboratrice ou collaborateur n'a **aucun droit**.

| ▼                                    |
|--------------------------------------|
| Editer déclarations d'impôt de tiers |
| Gérer déclarations d'impôt de tiers  |

| Impôts                 | Formation          | Bau  | Trafic  | Registr                            | e                 | TA                       |                                         |                     | 125        |             | Mon compte           |
|------------------------|--------------------|------|---------|------------------------------------|-------------------|--------------------------|-----------------------------------------|---------------------|------------|-------------|----------------------|
|                        |                    |      | Page p  | rincipale > Imp                    | ôts > Déclaration | s d'impôt de tiers       |                                         |                     |            |             |                      |
| Calcul des i           | impôts             |      |         |                                    |                   |                          |                                         |                     |            | Ir          | nprimer cette page 🗄 |
| Représenta             | ints / fiduciaires |      | Déc     | larations                          | d'impôt c         | le tiers                 |                                         |                     |            |             |                      |
| Déclaratio             | ns d'impôt de t    | iers | 000     | anationio                          | ampore            |                          |                                         |                     |            |             |                      |
| S'enregistre<br>source | er pour l'impôt à  | la   | Cette f | onction vous                       | permet de gére    | er des déclarations d'ir | npôt pour le comp<br>les "Explications" | te de tierces perso | nnes et de | les remplir | avec TaxMe           |
| mpôt à la s            | ource démo         |      | onine.  | vous trouver                       | ez de plus alli   | oles informations dans   | les Explications                        |                     |            |             |                      |
| dresses                |                    |      | Enre    | gistrer une n                      | ouvelle déclar    | ation d'impôt            |                                         |                     |            |             |                      |
|                        |                    |      | Dore    | onnee nhve                         | inuae/Suiate fi   | ecaux virtuele Pere      | onnes morales                           |                     |            |             |                      |
|                        |                    |      | Re      | streindre les<br>N°G<br>Prénom / n | CP                | noyen de critères de     | recherche.<br>Délai<br>Statut           | Tous                |            | Rec         | hercher              |
|                        |                    |      |         |                                    |                   |                          |                                         |                     |            |             |                      |
|                        |                    |      |         | Année 🐃                            | N° GCP 🐃          | Prénom / nom 🐃           | Lieu 🐃                                  | Stat                | ut 🕷 🛛 D   | élai 🐝      | Editer               |
|                        |                    |      |         | 2013                               | 10712804          | And Pers Calmers         | ALC: UNK                                | Prêt                | 3          | 0.04.2014   | 0 🕒 🥯                |
|                        |                    | 1    |         | 2013                               | 101108            | Material Coat            | 18 Approxim                             | Prêt                | 1          | 7.11.2013   | 0                    |
|                        |                    |      |         |                                    |                   |                          |                                         |                     |            | 2           | enregistrements      |
|                        |                    |      | Prole   | ongation de                        | délai<br>Contr    | ôler                     |                                         |                     |            |             | Haut de page _       |

1 Elle ou il voit toutes les déclarations d'impôt qui lui ont été assignées. Elle ou il peut **les remplir** en cliquant sur le symbole 2.

Votre collaboratrice ou collaborateur a les droits suivants (application TaxMe online):

## - Éditer déclarations d'impôt de tiers

| TaxMe online i explications          |            |            |    |            |
|--------------------------------------|------------|------------|----|------------|
| Editer déclarations d'impôt de tiers | valable du | 20.02.2014 | au | 31.12.9999 |
| Gérer déclarations d'impôt de tiers  |            |            |    |            |
|                                      |            |            |    |            |

| Impôts        | Formation       | Bau  | Trafic | Regi               | stre          | XTL                                              | 144                                                |                         | VAL -                | Mon compte          |
|---------------|-----------------|------|--------|--------------------|---------------|--------------------------------------------------|----------------------------------------------------|-------------------------|----------------------|---------------------|
|               |                 |      | Page p | rincipale > li     | npots > Decla | irations d'impôt de tiers                        |                                                    |                         |                      |                     |
| Jalcul des II | npots           |      |        |                    |               |                                                  |                                                    |                         |                      | Imprimer cette page |
| cepresentar   | e d'impôt de t  | iore | Déc    | laratior           | ns d'imp      | ôt de tiers                                      |                                                    |                         |                      |                     |
| Seprenistre   | s a impor de t  | la   |        |                    |               |                                                  |                                                    |                         |                      |                     |
| ource         | i pour rimpor u | 10   | Cette  | fonction vo        | us permet de  | e gérer des déclaration<br>e amples informations | is d'impôt pour le comp<br>dans les "Explications" | te de tierces pers<br>, | sonnes et de les rem | plir avec TaxMe     |
| mpôt à la se  | ource démo      |      | onnie  | . vous trou        | verez de plu  | s amples mormations                              | dansies Explications                               |                         |                      |                     |
| dresses       |                 | 2    | Enre   | gistrer un         | e nouvelle d  | éclaration d'impôt                               |                                                    |                         |                      |                     |
|               |                 |      | _      |                    |               |                                                  |                                                    |                         |                      |                     |
|               |                 |      | Per    | sonnes ph          | siques/Suj    | ets fiscaux virtuels                             | Personnes morales                                  |                         |                      |                     |
|               |                 |      | R      | Prénom<br>Année fi | GCP           | 6 • •                                            | s de recherche.<br>Délai<br>Statut                 | Tous                    | V Dálai VA           | Effacer Editor      |
|               |                 |      |        | 2013               | N OCF V       | Prenom / nom va                                  | Lieu viit                                          | Prôt                    | 30.04.2014           |                     |
|               |                 | 1    |        | 2013               |               | Second Law                                       | 10.00                                              | Drôt                    | 17 11 2012           |                     |
|               |                 |      |        | 2013               |               |                                                  |                                                    | Fiet                    | 17.11.2013           |                     |
|               |                 |      | Prol   | ongation o         | le délai      | Contrôler                                        |                                                    |                         |                      | 2 on ogisti en en a |

Elle ou il peut **remplir les déclara**tions d'impôt qui lui ont été assignées (clic sur le symbole 2).

2 Elle ou il peut également **«Enregistrer** une nouvelle déclaration d'impôt».

Votre collaboratrice ou collaborateur a les droits suivants (application TaxMe online):

## - Gérer déclarations d'impôt de tiers

| TaxMe online i explications          |                                     |
|--------------------------------------|-------------------------------------|
| Editer déclarations d'impôt de tiers |                                     |
| Gérer déclarations d'impôt de tiers  | valable du 20.02.2014 au 31.12.9999 |

| Impôts                 | Formation         | Bau  | Trafi        | c Regi                                               | stre                 | AN I               |                     | 12P                              |              | 1.1/2         |                            | Mon compte       |
|------------------------|-------------------|------|--------------|------------------------------------------------------|----------------------|--------------------|---------------------|----------------------------------|--------------|---------------|----------------------------|------------------|
|                        |                   |      | Page         | principale > I                                       | mpôts > Décla        | rations d'impôt de | e tiers             |                                  |              |               |                            |                  |
| Calcul des i           | mpôts             |      |              |                                                      |                      |                    |                     |                                  |              |               | Impri                      | mer cette page 🔒 |
| Représenta             | nts / fiduciaires |      | Dér          | laratio                                              | ns d'imp             | ôt de tiers        |                     |                                  |              |               |                            |                  |
| Déclaration            | ns d'impôt de t   | iers | 000          | lanation                                             | is a mp              |                    |                     |                                  |              |               |                            |                  |
| S'enregistre<br>source | er pour l'impôt à | la   | Cette        | fonction vo                                          | us permet de         | e gérer des décl   | aration             | s d'impôt pour le comp           | te de tierce | s personnes   | et de les remplir av       | ec TaxMe         |
| Impôt à la s           | ource démo        | _    | U.I.I.I      | e. vous trou                                         | verez de plus        | a mpies mom        | auona               | Jana lea Explicationa            |              |               |                            |                  |
| Adresses               |                   | 2    | Enr          | egistrer un                                          | e nouvelle dé        | éclaration d'im    | pôt                 |                                  |              |               |                            |                  |
|                        |                   |      | Pe           | rsonnes ph                                           | ysiques/Suje         | ets fiscaux virt   | uels                | Personnes morales                |              |               |                            |                  |
|                        |                   |      | R            | lestreindre                                          | les résultats        | s au moyen de      | critère             | s de recherche.                  |              |               |                            |                  |
|                        |                   |      |              | N                                                    | GCP                  |                    |                     | Délai                            |              |               | -                          |                  |
|                        |                   |      |              | Prénom                                               | /nom                 |                    |                     | Statut                           | Tous         |               | <ul> <li>Reche</li> </ul>  | rcher            |
|                        |                   |      |              | Année f                                              | iscale 2016          | 6                  | •                   |                                  |              |               | Effa                       | cer              |
|                        |                   |      |              |                                                      |                      | -                  |                     |                                  |              |               | Lina                       |                  |
|                        |                   |      |              |                                                      |                      |                    |                     |                                  |              |               |                            |                  |
|                        |                   |      | V            | Année 🕷                                              | N° GCP 💌             | Prénom / no        | m 🖘                 | Lieu 🛝                           | Statut 🕷     | Délai 🕷       | Collaborateur 🐃            | Editer           |
|                        |                   |      |              | 2013                                                 | 10710804             | And Person Co      | all interest        | MTI Deservation                  | Prêt         | 30.04.2014    | Meyer Dora                 | 0 B 🥯            |
|                        |                   | 1    | ø            | 2013                                                 |                      | Ballout loss       |                     | 18 Automation                    | Prêt         | 17.11.2013    | Meyer Dora                 | 2 B              |
|                        |                   |      | ø            | 2013                                                 | 10.100               | Dally Seas         |                     | 100.000                          | Prêt         | 31.08.2013    | Gubser Stefan              | 0 B              |
|                        |                   |      |              |                                                      |                      |                    |                     |                                  |              |               | 3 er                       | registrements    |
|                        |                   |      | Pro          | longation o                                          | le délai             |                    | Assi                | gnation aux collabor             | ateurs       | Supp<br>d'imp | rimer la/les déclara<br>ôt | ation(s)         |
|                        |                   |      | au p<br>au c | euillez sélectio<br>premier délai<br>dernier délai p | possible<br>possible | Contro 3           | Gub<br>Kreb<br>Meie | ser Stefan<br>s Sandra<br>r Dora | Modifier     |               |                            | Supprimer        |
|                        |                   |      |              |                                                      |                      | -                  |                     |                                  |              |               |                            |                  |
|                        |                   |      |              |                                                      |                      |                    |                     |                                  |              |               |                            | Haut de page 📩   |

1 Elle ou il voit l'ensemble des **déclara**tions d'impôt qui sont rattachées à votre compte et peut les **remplir**.

2 Elle ou il peut «Enregistrer une nouvelle déclaration d'impôt».

3 Elle ou il peut gérer toutes les déclarations d'impôt, c'est-à-dire les assigner à l'une ou l'un des autres collaboratrices et collaborateurs, ou les supprimer.

Votre collaboratrice ou collaborateur a les droits suivants (menu Administration):

## - Gestion des collaborateurs

| administration i explications |                                     |
|-------------------------------|-------------------------------------|
| Gestion des collaborateurs    | valable du 20.02.2014 au 31.12.9999 |
| Gestion des droits            |                                     |

| Impôts     | Formation         | Bau | Trafic Reg                   | egistre           | Mon compte                                                                                                    |
|------------|-------------------|-----|------------------------------|-------------------|----------------------------------------------------------------------------------------------------|
| Profil     | Autorisations     | 1   |                              |                   |                                                                                                    |
|            |                   |     | Page principale >            | > Mon compte > Au | torisations > Gestion des collaborateurs                                                                                                    |
| Gestion de | es collaborateur: | S   |                              |                   | Imprimer cette page 🔒                                                                                                    |
|            |                   |     | Identité d                   | lu collabora      | ateur                                                                                                    |
|            |                   |     | Identité du c                | collaborateur     |                                                                                                    |
|            |                   |     |                              | Entreprise        | Meyer SA                                                                                                    |
|            |                   |     |                              | Prénom            | Sabine                                                                                                    |
|            |                   |     |                              | Nom de famille    | Krebs                                                                                                    |
|            |                   |     |                              | Adresse e-mail    | susanne.michel@fin.be.ch                                                                                                    |
|            |                   |     | N                            | Nom d'utilisateur | MeyerSA:SKrebs                                                                                                    |
|            |                   |     |                              | 1                 | I Modifier les données d'identité du collaborateur<br>I Réinitialiser le mot de passe<br>I Créer une nouvelle liste de codes<br>I Supprimer |
|            |                   |     | Attribut de s                | sécurité "Code p  | ar SMS"                                                                                                    |
|            |                   |     |                              | Etat              | Désactivé                                                                                                    |
|            |                   |     |                              |                   | El Activer l'attribut de sécurité "Code par SMS"                                                                                            |
|            |                   |     | Les données o<br>nécessaire. | d'autorisation du | collaborateur ne peuvent être affichées. L'autorisation "administration - Gestion des droits" est                                           |
|            |                   |     | Retour                       |                   |                                                                                                    |
|            |                   |     |                              |                   | Haut de pageੈ                                                                                                    |

**1** Elle ou il peut **modifier le compte** de l'ensemble des autres collaboratrices et collaborateurs. Par contre, elle ou il ne peut pas définir leurs droits.

Votre collaboratrice ou collaborateur a les droits suivants (menu Administration):

- Gestion des collaborateurs
- Gestion des droits

| ▼ ✓ administration <b>i</b> explications |            |            |    |            |
|------------------------------------------|------------|------------|----|------------|
| Gestion des collaborateurs               | valable du | 20.02.2014 | au | 31.12.9999 |
| Gestion des droits                       | valable du | 20.02.2014 | au | 31.12.9999 |

|           | Formation Ba      | au Trafic Registre                                                                                                    | Mon compte            |
|-----------|-------------------|----------------------------------------------------------------------------------------------------|-----------------------|
| Profil    | Autorisations     |                                                                                                    |                       |
|           |                   | Page principale > Mon compte > Autorisations > Gestion des collaborateurs                                                                                                    |                       |
| estion d  | es collaborateurs |                                                                                                    | Imprimer cette page 🖴 |
| estion de | es droits         | Identité du collaborateur                                                                                                    |                       |
|           |                   | Identité du collaborateur                                                                                                    |                       |
|           |                   | Entreprise Meyer SA                                                                                                    |                       |
|           |                   | Prénom Stefan                                                                                                    |                       |
|           |                   | Nom de famille Gubser                                                                                                    |                       |
|           |                   | Adresse e-mail susanne.michel@fin.be.ch                                                                                                    |                       |
|           |                   | Nom d'utilisateur MeyerSA:SGubser                                                                                                    |                       |
|           |                   | Modifier les données d'identité du collaborateur                                                                                                    |                       |
|           |                   | El Réinitialiser le mot de passe                                                                                                    |                       |
|           |                   | El Créer une nouvelle liste de codes                                                                                                    |                       |
|           |                   | El Supprmer                                                                                                    |                       |
|           |                   | Attribut de sécurité "Code par SMS"                                                                                                    |                       |
|           |                   | Etat Désactivé                                                                                                    |                       |
|           |                   | Activer l'attribut de sécurité "Code par SMS"                                                                                                    |                       |
|           |                   |                                                                                                    |                       |
|           |                   | administration     gesplications     Gestion des collaborateurs     Gestion des droits                                                                                                    |                       |
|           |                   | administration                                                                                                    |                       |
|           |                   | administration ① explications     Gestion des collaborateurs     Gestion des droits      Impôt à la source ① explications     Gestion des DPI      TaxMe online ① explications                                                                                                    |                       |
|           |                   | 2                                                                                                    |                       |
|           |                   | Y       administration () explications         Gestion des collaborateurs         Gestion des droits         Y       Impôt à la source () explications         Gestion des DPI         Y       TaxMe online () explications         Editer déclarations d'impôt de tiers         Gérer déclarations d'impôt de tiers                |                       |
|           |                   | Y       administration () explications         Gestion des collaborateurs         Gestion des droits         Y       Impôt à la source () explications         Gestion des DPI         Y       TaxMe online () explications         Editer déclarations d'impôt de tiers         Gérer déclarations d'impôt de tiers         Retour |                       |

**1** Elle ou il peut **modifier le compte** de l'ensemble des autres collaboratrices et collaborateurs.

2 Elle ou il peut **définir les droits** de l'ensemble des autres collaboratrices et collaborateurs.

# 8. Gérer les droits

Sous 1 «Mon compte», 2 «Autorisations», sélectionnez 3 «Gestion des droits».

| Impots     | Formation        | Bau | Irafic                                            | Registre                             | 42                                 |                                    | 1000                                   |                        |                                                        | Mon comp                              |
|------------|------------------|-----|---------------------------------------------------|--------------------------------------|------------------------------------|------------------------------------|----------------------------------------|------------------------|--------------------------------------------------------|---------------------------------------|
| Profil     | Autorisations    |     |                                                   | 2                                    |                                    |                                    |                                        |                        |                                                        |                                       |
|            |                  |     | Page princ                                        | ipale > Mon                          | compte > Autoris                   | ations > Gestio                    | i des droits                           |                        |                                                        |                                       |
| Gestion de | s collaborateurs |     |                                                   |                                      |                                    |                                    |                                        |                        |                                                        | Imprimer cette pag                    |
| Gestion de | es droits        |     | Gestic                                            | on des o                             | droits                             |                                    |                                        |                        |                                                        |                                       |
|            |                  |     | Cette fon<br>droits dor<br>actuels.               | tous les dro                         | ermet de voir o<br>déjà vos collat | uels droits du<br>porateurs. Il es | contrat de base s<br>t en outre possib | sont actuellement délé | gués. Les données détail<br>ux collaborateurs et de su | lées montrent les<br>upprimer des dro |
|            |                  |     | sous «Ge                                          | stion des co<br>rie                  | ollaborateurs».                    |                                    | iour puracanor, m                      |                        |                                                        |                                       |
|            |                  | 4   | < <tous><br/>Impôt à<br/>TaxMe<br/>adminis</tous> | >><br>la source<br>online<br>tration |                                    |                                    |                                        |                        |                                                        |                                       |
|            |                  |     | Droits                                            |                                      |                                    |                                    |                                        |                        |                                                        |                                       |
|            |                  |     | Droits                                            |                                      |                                    |                                    | Etat                                   | Détenteur              |                                                        | Détails                               |
|            |                  |     | Gérer d                                           | éclarations                          | d'impôt de tie                     | rs                                 | attribué                               | Meyer SA               |                                                        | 5 modifier                            |
|            |                  |     | Editer d                                          | éclarations                          | d'impôt de tie                     | rs                                 | non attribué                           | Meyer SA               |                                                        | modifier                              |
|            |                  |     | Gestion                                           | des droits                           |                                    |                                    | attribué                               | Meyer SA               |                                                        | modifier                              |
|            |                  |     | Gestion                                           | des collab                           | orateurs                           |                                    | attribué                               | Meyer SA               |                                                        | modifier                              |
|            |                  |     |                                                   |                                      |                                    |                                    |                                        |                        |                                                        | Haut de paç                           |

Cette page vous indique quels droits ont déjà été délégués.

Dans le champ **4** «**Catégorie**», sélectionnez **la fonction correspondante**.

Si vous souhaitez voir le **détail** d'un droit particulier, cliquez sur **5** «**Modifier**».

| Impôts Formation Bau       | Trafic Registre                                    | Mon compte                                             |
|----------------------------|----------------------------------------------------|--------------------------------------------------------|
| Profil Autorisations       |                                                    |                                                        |
|                            | Page principale > Mon compte > Autorisations > Ges | ion des droits                                         |
| Gestion des collaborateurs |                                                    | Imprimer cette page 🔒                                  |
| >Gestion des droits        | Gestion des droits<br>catégorie administration     | droit Gestion des collaborateurs                       |
|                            | - déléguer ce droit à                              | prénom chercher                                        |
|                            | nom prénom e                                       | mail droit                                             |
|                            | Krebs Sabine s                                     | krebs@meyer-sa.ch 6 ajouter                            |
|                            | Gubser Stefan s                                    | gubser@meyer-sa.ch ajouter                             |
|                            | droit actuellement délégué à                       |                                                        |
|                            | nom prénom e-mail                                  | valable du au droit de déléguer droit                  |
|                            | Meyer Dora susanne.michel@fi                       | .be.ch 20.02.14 31.12.99 non <b>8 <u>supprimer</u></b> |
|                            | 7 du 20.02.2014 au 31.12.9999                      | droit de déléguer                                      |
|                            | retour à l'aperçu                                  |                                                        |
|                            |                                                    | Haut de page 🖍                                         |

Vous voyez alors ceux de vos collaboratrices et collaborateurs qui disposent par exemple du droit de **gérer le compte des autres collaboratrices et collaborateurs** (précisions sur les droits, voir page 9 et suivantes).

Vous pouvez déléguer ce droit à d'autres collaboratrices et collaborateurs en cliquant sur 6 «ajouter», et 7 fixer une période de validité à ce droit.

Vous pouvez aussi bien sûr **8 supprimer** ce droit.

# 9. Accès pour les collaboratrices et collaborateurs

Dès que vous enregistrez l'une ou l'un de vos collaboratrices et collaborateurs, nous lui envoyons un courriel lui confirmant la création de son compte d'accès à votre compte BE-Login. Ce courriel lui communique son nom d'utilisateur, pour qu'elle ou il définisse son mot de passe, et le lien dont elle ou il aura besoin pour se connecter à **BE-Login**.

Votre collaboratrice ou collaborateur doit cliquer sur ce lien et définir son mot de passe. Ce n'est qu'à la **deuxième connexion**, qui se fait avec l'un **des codes de la liste** ou avec **un code envoyé par SMS**, que **l'ensemble des fonctions sera activé.** 

| Canton de Berne Page d'accueil                                                                                                    | Deutsch                                                                                                    | 1                                                                                                    | Deuxième connexion                             |
|----------------------------------------------------------------------------------------------------|----------------------------------------------------------------------------------------------------|----------------------------------------------------------------------------------------------------|------------------------------------------------|
| BE-Login Page d'accueil                                                                                                    | Contact                                                                                                    | Concernance -                                                                                                    | Connectez-vous depuis <b>www.be.ch/belogin</b> |
| BE<br>LOCIN                                                                                                    | BE-Login est une plateforme facile d'utilisation, qui vous permet<br>d'effectuer de manière centralisée toutes vos démarches auprès du<br>canton de Berne. Après avoir passé les quelques étapes de la<br>procédure d'inscription, BE-Login est à votre disposition 24h/24. Les<br>services proposés sur BE-Login sont en constante évolution. L'accès<br>est sécurisé et vos données bénéficient d'une protection optimale.<br>Connexion<br>Nom d'utilisateur | Contact<br>Support BE-Login<br>Tel +41 31 636 99 98<br>Horaires:<br>Lundi - Dimanche<br>00.00 - 24.00 heures                                                                                             |                                                |
| Déclaration d'impôt     Effectuez voire déclaration et vos palements en     ligne, demandez ne prolongation de délai et     transmettez vos justificatifs ou réclamations.     Bons de garde     Demandez un bon de garde pour voire enfant.           | Adresse électronique ou ID collaborateurítrice<br>Mot de passe<br>Connexion<br>Mot de passe oublié<br>S'inscrire                                                                                                    | Foire aux questions<br>La foire aux questions vous<br>éclaire plus rapidement qu'une<br>demande de renseignements<br>auprès du service support.<br>N'hésitez pas à consulter la.<br>Foire aux questions. |                                                |
| <ul> <li>&gt; eBau<br/>Procédure électronique d'octroi de permis de<br/>construire.</li> <li>&gt; GRUDIS public<br/>Accès aux données publiques du registre foncier.</li> </ul>                                                                        | Poursuivre avec SwissID                                                                                                    | Documents<br>Procédure dinscription (PDF,<br>3 Mo, 22 pages)                                                                                                    |                                                |
| <ul> <li>Réquisition d'inscription au registre<br/>du commerce</li> <li>Dépôt électronique de réquisitions d'inscription, de<br/>modifications, de radiations</li> <li>Vous devez vous connecter à BE-Login pour utiliser<br/>ces services.</li> </ul> |                                                                                                    | Information sur la<br>protection des données<br>in iniciations sur la protection des<br>données (PDF, 550 Ko, 1 page)                                                                                    |                                                |
| © canton de Berne                                                                                                    | ¥ f 👼                                                                                                    | Impressum_Dispositions légales                                                                                                    |                                                |

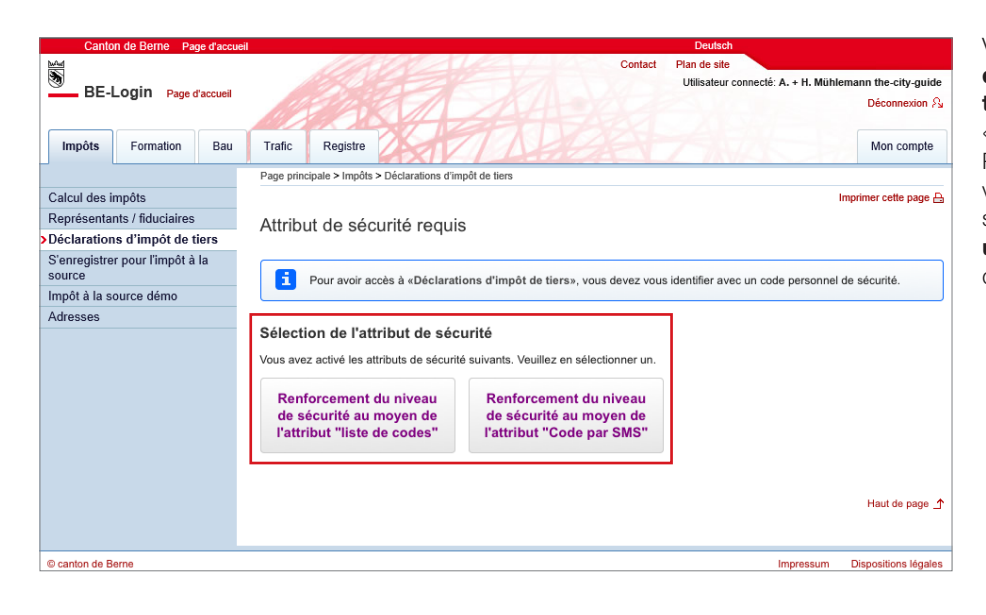

Vous devez imprimer la **liste de codes de vos collaboratrices et collaborateurs** et la leur remettre (voir page 9 «Enregistrement de vos collaborateurs»). Pour se connecter à votre compte, vos collaboratrices et collaborateurs doivent s'identifier avec leur **mot de passe** et **un code** (envoyé par **SMS** ou à sélectionner dans la liste fournie).

# 10. Utiliser TaxMe online

|              | Canton de Berne Page d'accue                            | eil  |         |              |                                                      | Deutsch                      |               |              |           |
|--------------|---------------------------------------------------------|------|---------|--------------|------------------------------------------------------|------------------------------|---------------|--------------|-----------|
| \$<br>(\$)   | BE-Login Page d'accueil                                 |      |         |              | and has                                              | Contact                      |               |              |           |
|              |                                                         | TaxM | le > Re | evenus prov  | renant d'une activité > Activité lucrative dépendant | te                           |               |              |           |
| $\checkmark$ | Données de référence                                    |      |         |              |                                                      |                              |               |              |           |
| V            | Revenus provenant d'une<br>activité                     | Act  | tivite  | é lucra      | tive dépendante                                      |                              |               |              |           |
| V            | <ul> <li>Activité lucrative<br/>dépendante</li> </ul>   | Décl | arez l  | es revenus   | s de vos activités lucratives dépendantes princi     | pale et accessoire.          |               |              |           |
|              | Interruptions non rémunérées<br>de l'activité lucrative | Hor  | mme     | : activi     | té lucrative dépendante i                            |                              |               |              |           |
|              | travail                                                 |      |         | Statut       | Employeur                                            | Nature des revenus           |               | Montant      |           |
| /            | Entreprise individuelle                                 |      |         |              | Fenaco Genossenschaft                                | Activité principale (salaire | net)          |              | 80'806    |
|              | Agriculture / sylviculture                              |      |         |              |                                                      |                              |               |              |           |
| /            | Sociétés de personnes                                   | Pour | r modi  | fier un enr  | egistrement, cliquez sur l'icône du crayon           |                              |               |              |           |
| /            | Sociétés de construction                                | S    | Saisir  | un nouve     | l enregistrement                                     |                              |               |              |           |
| V            | Autres revenus                                          |      |         |              |                                                      |                              |               |              |           |
| V            | Relevés fiscaux                                         | Fen  | nme     | : activit    | é lucrative dépendante ፤                             |                              |               |              |           |
| V            | Eléments de fortune / titres                            |      |         |              |                                                      |                              |               |              |           |
| $\checkmark$ | Immeubles privés                                        |      |         | Statut       | Employeur                                            | Nature des revenus           |               | Montant      |           |
| V            | Autres éléments de fortune                              | 1    | Î       | $\checkmark$ | Steuerverwaltung des Kantons Bern                    | Activité principale (salaire | net)          |              | 44'584    |
| V            | Dettes et intérêts passifs                              |      |         | 6            | - internet - Paris - we We the starter               |                              |               |              |           |
| $\checkmark$ | Frais professionnels                                    | Pour | moai    | tier un enr  | egistrement, cliquez sur l'icone du crayon           |                              |               |              |           |
| $\checkmark$ | Déductions                                              | S    | Saisir  | un nouve     | l enregistrement                                     |                              |               |              |           |
| V            | Résultat                                                |      |         |              |                                                      |                              | er Drésériené | Culue        |           |
| V            | Terminer votre déclaration<br>d'impôt                   |      |         |              |                                                      |                              | << Precedent  | Sulva        | int 22    |
|              | Effacer les données                                     |      |         |              |                                                      |                              |               |              |           |
|              | Infos / Marche à suivre                                 |      |         |              |                                                      |                              |               |              |           |
|              | Guide                                                   |      |         |              |                                                      |                              |               |              |           |
|              | Récapitulatif / impression                              |      |         |              |                                                      |                              |               |              |           |
|              |                                                         |      |         |              |                                                      |                              | 202           | 2 NP v2022.3 | 202301.14 |
|              |                                                         |      |         |              |                                                      |                              |               | Haut d       | le page 🛧 |
| _            |                                                         |      |         |              |                                                      |                              |               |              |           |

La barre de navigation à gauche répertorie tous les groupes de formulaires de la déclaration d'impôt. Cliquez pour définir ceux que vous avez besoin de remplir.

TaxMe online vous signale les pages que vous avez terminé de remplir et celles où il manque des informations.

Vous pouvez à tout moment faire des modifications et compléter plus tard ce que vous avez oublié.

Après avoir rempli votre première déclaration d'impôt en ligne, les prochaines seront pré-remplies sur la base de la précédente. Il ne vous restera plus qu'à faire les éventuelles modifications, à déclarer les nouveaux éléments et à adapter les montants.

#### **Symboles**

Divers symboles vous indiquent ce qu'il faut faire.

- Crayon: pour **modifier** vos données (compléter / corriger)
- Corbeille: pour **effacer** vos données
- Signale que vous n'avez **pas terminé** de remplir le formulaire.
- Signale que vous avez **terminé** de remplir le formulaire.
- Signale que le formulaire est **inactif** compte tenu de vos sélections.
- Signale qu'il y a une **erreur** ou qu'il **manque une information** sur le formulaire et que celui-ci ne peut pas être finalisé.
- Signale qu'il y a une déclaration étrange sur ce formulaire.
   Mais ce message est uniquement indicatif et ne vous empêche pas de finaliser votre déclaration d'impôt.

# 11. Enregistrer des prolongations de délai

Vous pouvez, très simplement, demander une prolongation de délai pour certaines ou toutes les déclarations d'impôt dont vous avez la charge.

| Impôts             | Formation         | Bau  | Trafic       | c Regis                           | stre            | TA                      |                        |                |               |                       | Mon compte       |
|--------------------|-------------------|------|--------------|-----------------------------------|-----------------|-------------------------|------------------------|----------------|---------------|-----------------------|------------------|
|                    |                   |      | Page (       | principale > In                   | npôts > Déclara | ations d'impôt de tiers |                        |                |               |                       |                  |
| alcul des i        | mpôts             |      |              |                                   |                 |                         |                        |                |               | Imprin                | ner cette page 🗄 |
| eprésenta          | nts / fiduciaires |      | Dác          | laration                          | e d'impé        | t do tiors              |                        |                |               |                       |                  |
| claration          | ns d'impôt de t   | iers | Det          | laialiui                          | is u inipu      | i de liers              |                        |                |               |                       |                  |
| enregistre<br>urce | r pour l'impôt à  | la   | Cette        | fonction vol                      | us permet de    | gérer des déclarations  | s d'impôt pour le comp | ite de tierce: | s personnes e | et de les remplir ave | c TaxMe          |
| pôtà la s          | ource démo        |      | online       | e. vous trouv                     | /erez de plus   | amples informations of  | ans les "Explications  |                |               |                       |                  |
| resses             |                   |      | Enre         | egistrer une                      | e nouvelle dé   | claration d'impôt       |                        |                |               |                       |                  |
|                    |                   |      |              |                                   |                 |                         |                        |                |               |                       |                  |
|                    |                   |      | Per          | sonnes phy                        | /siques/Suje    | ts fiscaux virtuels     | Personnes morales      |                |               |                       |                  |
|                    |                   |      |              | Prénom /<br>Année fi              | rom scale 2016  | •                       | Statut                 | Tous           |               | Recher     Effac      | cher             |
|                    |                   |      |              | Année 🐔                           | N° GCP 🖬        | Prénom / nom 🐃          | Lieu 🕷                 | Statut 🕷       | Délai 🕷       | Collaborateur         | Editer           |
|                    |                   |      |              | 2013                              | 10710888        | Inst Pers Calmin        | MTT Televisies.        | Prêt           | 30.04.2014    | Meyer Dora            | 0 🖻 🗩            |
|                    |                   | 1    |              | 2013                              | -               | Matrice Coat            | 10 Automation          | Prêt           | 17.11.2013    | Meyer Dora            | 0                |
|                    |                   |      | ۷            | 2013                              | 10710888        | Calls-Same              | 1000 1010              | Prêt           | 31.08.2013    | Gubser Stefan         | 0                |
|                    |                   |      |              |                                   |                 |                         |                        |                |               | 3 enr                 | registrements    |
|                    |                   |      | Pro          | longation d                       | e délai         | Assi                    | gnation aux collabor   | ateurs         | Suppr         | imer la/les déclara   | tion(s)          |
|                    |                   | 2    | - Ve<br>au p | uillez sélectio<br>remier délai r | nner - C        | Contrôler Gubs          | ser Stefan             | Modifier       | d'imp         | DI C                  |                  |

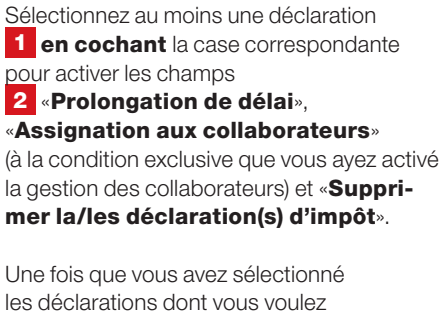

Une fois que vous avez selectionne les déclarations dont vous voulez prolonger le délai de dépôt (en cochant les cases correspondantes dans le tableau), choisissez la date de votre choix dans le champ correspondant, puis cliquez sur **3** «**Contrôler**».

| Impôts                 | Formation         | Bau  | Trafic       | Registre   |                       | TA              | ALAX.      |           | Mon compte                                                                                                    |
|------------------------|-------------------|------|--------------|------------|-----------------------|-----------------|------------|-----------|----------------------------------------------------------------------------------------------------|
|                        |                   |      | Page princip | ale > Impô | ts > Déclarations d'i | mpôt de tiers   |            |           |                                                                                                    |
| Calcul des i           | mpôts             |      |              |            |                       |                 |            |           | Imprimer cette page E                                                                                               |
| Représenta             | nts / fiduciaires |      | Deman        | der ur     | ne prolonga           | tion de déla    | i          |           |                                                                                                    |
| Déclaratior            | ns d'impôt de t   | iers | Doman        | aor ar     | io prototigo          |                 | •          |           |                                                                                                    |
| S'enregistre<br>source | er pour l'impôt à | la   | N° GCP       | Année      | Prénom / nom          | Lieu            | Nouveau    | Emolument | Observations / notes                                                                                                |
| Impôt à la s           | ource démo        |      | -            | 2012       |                       | -               | 15 00 2014 | 0.00      |                                                                                                    |
| Adresses               |                   |      |              | 2013       | Free Calment          | Communities.    | 15.09.2014 | 0.00      |                                                                                                    |
|                        |                   |      | 101103       | 2013       | Material Coast        | 18<br>Fatharana | 4          | 0.00      | Une prolongation de délai jusqu'au<br>15.09.2014 existe déjà pour ce cas                                            |
|                        |                   |      | 10710880     | 2013       | India Insue           | 2000.0214       |            | 0.00      | Aucune prolongation de délai ne peut être<br>saisie car une tâche de taxation par<br>appréciation a déjà été créée. |
|                        |                   | 5    | Demand       | er des p   | rolongations de       | délai Annu      | ler        |           | Haut de page _                                                                                                    |

Si le délai de dépôt a déjà été prolongé jusqu'à cette date, cela figure dans les **4** «**Observations/notes**».

Pour valider vos prolongations de délai, cliquez sur **5** «**Demander des prolongations de délai**».

6 **Un tableau récapitulatif** de toutes vos demandes de **prolongation de délai** s'affiche ensuite. Il indique également les éventuels émoluments facturés.

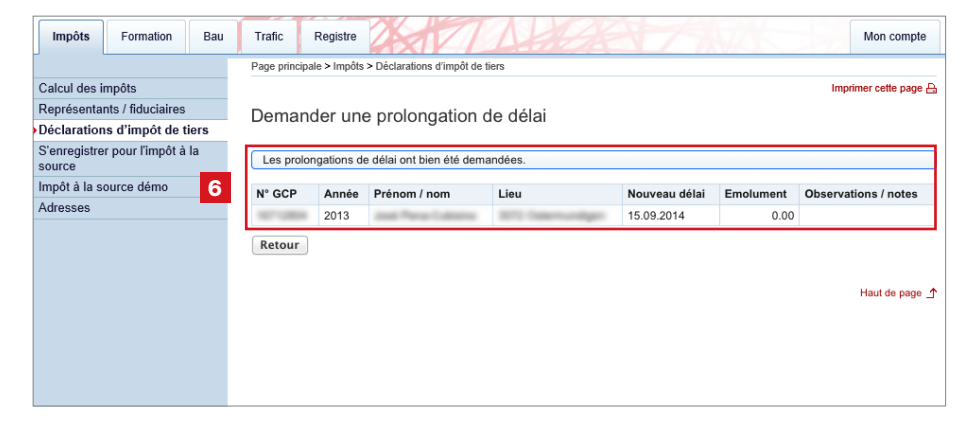

# 12. Faire remplir des déclarations d'impôt en ligne par vos collaboratrices et collaborateurs

Pour que vos collaboratrices et collaborateurs puissent remplir les déclarations d'impôt de vos client·e·s et mandant·e·s, vous devez préalablement leur avoir donné les **droits** nécessaires (voir page 9 et suivantes). Vous devez en outre leur avoir créé un **compte d'accès** (voir page 21).

Dès que vos collaboratrices et collaborateurs se connectent, elles et ils voient les déclarations d'impôt qui leur ont été assignées.

| Canto         | n de Berne Pag    | ge d'accueil |                |                                 |                    |                       |                             |              | Deutsch        |                           |            |                     |
|---------------|-------------------|--------------|----------------|---------------------------------|--------------------|-----------------------|-----------------------------|--------------|----------------|---------------------------|------------|---------------------|
|               |                   |              |                |                                 |                    |                       | Con                         | itact Plan   | de site        |                           |            |                     |
| BE-I          | ogin Bage         | l'accueil    |                |                                 |                    |                       |                             | Util         | isateur connec | té: A. + H. Mühlemar      | in the-cit | y-guide             |
|               |                   | accueii      |                |                                 |                    | 44                    |                             |              |                |                           | Déconne    | exion ${\mathbb A}$ |
| Impôts        | Formation         | Bau          | Trafic         | Regi                            | stre               | T                     | ALGE                        | 17           | 14             |                           | Mon co     | ompte               |
|               |                   |              | Page p         | rincipale > Ir                  | npôts > Déclai     | ations d'impôt de tie | rs                          |              |                |                           |            |                     |
| Calcul des ir | mpôts             |              |                |                                 |                    |                       |                             |              |                | Impri                     | mer cette  | page 🔒              |
| eprésentar    | nts / fiduciaires |              | Dác            | laration                        | e d'impi           | ôt do tiore           |                             |              |                |                           |            |                     |
| éclaration    | s d'impôt de t    | iers         | Dec            | aratior                         | is u imp           | or de tiers           |                             |              |                |                           |            |                     |
| S'enregistrei | r pour l'impôt à  | la           | Cette          | fonction vo                     | is normatida       | dérer des déclars     | tions d'impôt pour le comp  | te de tierce | e nereonnee i  | at de les remplir ave     | ac TayMe   |                     |
| ource         |                   |              | online         | . Vous trouv                    | verez de plus      | amples informati      | ons dans les "Explications' |              | o personnes (  | are too rempin are        |            | ·                   |
| mpôt à la so  | ource démo        |              |                |                                 | · · ·              |                       | -                           |              |                |                           |            |                     |
| dresses       |                   |              | Enre           | gistrer une                     | e nouvelle dé      | claration d'impôt     | t                           |              |                |                           |            |                     |
|               |                   |              |                |                                 |                    |                       |                             |              |                |                           |            |                     |
|               |                   |              | Per            | sonnes phy                      | /siques/Suje       | ts fiscaux virtuel    | s Personnes morales         |              |                |                           |            |                     |
|               |                   |              |                |                                 |                    |                       |                             |              |                |                           |            |                     |
|               |                   |              | Re             | streindre                       | les résultats      | au moyen de cri       | tères de recherche.         |              |                |                           |            |                     |
|               |                   |              |                |                                 |                    |                       |                             |              |                |                           |            |                     |
|               |                   |              |                | N°                              | GCP                |                       | Délai                       |              |                |                           |            |                     |
|               |                   |              |                | Prénom                          | / nom              |                       | 2 Statut                    | Tous         |                | <ul> <li>Reche</li> </ul> | rcher      |                     |
|               |                   |              |                | Année fi                        | scale 2016         | 1                     |                             |              |                | Effa                      | cer        |                     |
|               |                   |              |                |                                 |                    | ·                     |                             |              |                | Liid                      |            | _                   |
|               |                   |              |                |                                 |                    |                       |                             |              |                |                           |            |                     |
|               |                   |              |                |                                 |                    |                       |                             |              |                |                           |            |                     |
|               |                   |              | ø              | Année 🐃                         | N° GCP 🖬           | Prénom / nom          | 🔺 Lieu 🕷                    | Statut 🐝     | Délai 🕷        | Collaborateur 🕷           | Editer     |                     |
|               |                   |              | 1              | 2013                            | 107103804          | And Person Labo       | in 171 Second               | Prêt         | 30.04.2014     | Meyer Dora                | Ø 8        | ) 🗩                 |
|               |                   | 1            | ø              | 2013                            |                    | Retries lines         | 10 fabrarian and            | Prêt         | 17.11.2013     | Meyer Dora                | 0          | ð.                  |
|               |                   |              | •              | 2013                            | 101100             | Calls See             | 1000 10110                  | Prêt         | 31.08.2013     | Gubser Stefan             | 1 C        | à                   |
|               |                   |              |                |                                 |                    |                       |                             |              |                | 3 en                      | registrer  | nents               |
|               |                   |              |                |                                 |                    |                       |                             |              |                | 0.01                      | regioner   | norito              |
|               |                   |              | Prol           | ongation d                      | e délai            |                       | Assignation aux collabor    | ateurs       | Supp           | rimer la/les déclara      | ation(s)   |                     |
|               |                   |              | - Vet          | illez sélectio                  | nner -             | Contrôler             | Cubser Stefan               | Modifier     | d'imp          | ôt                        |            |                     |
|               |                   |              | au pr<br>au de | emier délai p<br>ernier délai p | ossible<br>ossible |                       | Krebs Sandra<br>Meier Dora  | Mourner      |                |                           | Supprir    | ner                 |
|               |                   |              |                |                                 |                    | L                     |                             |              |                |                           |            |                     |
|               |                   |              |                |                                 |                    |                       |                             |              |                |                           |            |                     |
|               |                   |              |                |                                 |                    |                       |                             |              |                |                           | Haut de    | page _↑             |
|               |                   |              |                |                                 |                    |                       |                             |              |                |                           |            |                     |
|               |                   |              |                |                                 |                    |                       |                             |              |                |                           |            |                     |

Toutes les **déclarations d'impôt que vous avez enregistrées** figurent dans un **1 tableau**, qui indique également le délai de dépôt de chaque déclaration et leur stade de traitement dans TaxMe online.

🖉 Éditer la déclaration d'impôt

- 🕒 Infos sur la déclaration d'impôt
- Remarques (visible uniquement lorsqu'une remarque a été enregistrée)

Ces remarques sont exclusivement à usage interne. Vous pouvez les modifier, es effacer ou en créer en cliquant sur e symbole 🕒 «Infos sur la déclaration d'impôt».

Si vous cherchez une déclaration d'impôt précise, il vous suffit de taper le nom ou même une simple partie du nom de la ou du contribuable dans le champ 2 «**Prénom/ nom**».

# 13. Ajouter des justificatifs

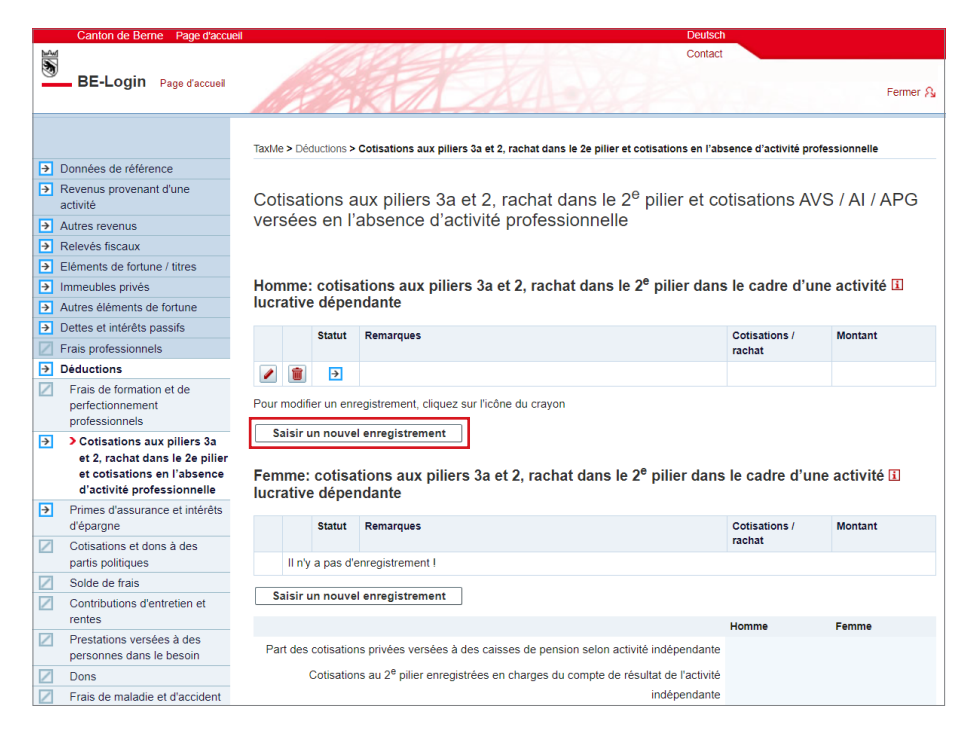

Aux endroits où vous déclarez les éléments pour lesquels vous devez fournir un justificatif (p. ex. cotisations CP/ pilier 3a), vous disposez d'un bouton pour ajouter ces documents soit en les sélectionnant sur votre ordinateur, soit directement en les prenant en photo avec votre smartphone.

Cliquez sur «Saisir un nouvel enregistrement».

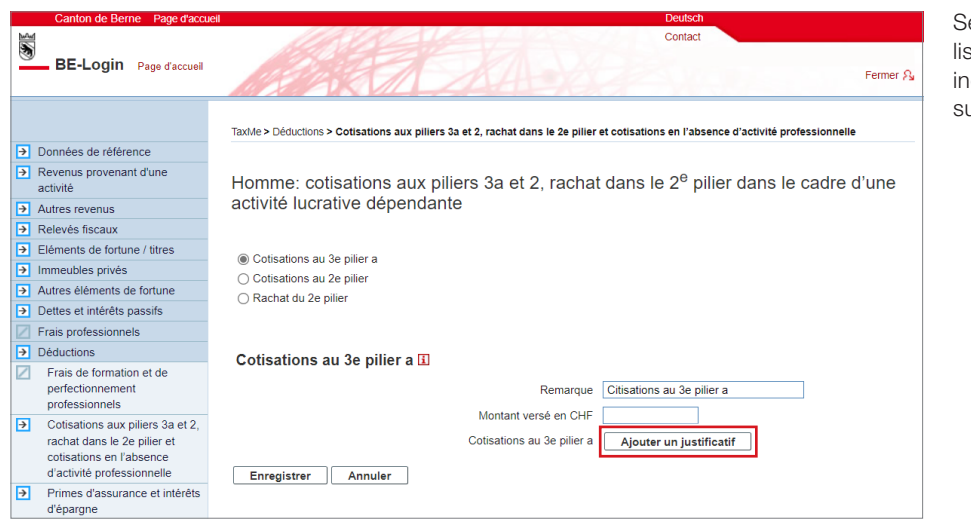

Sélectionnez l'élément qui convient dans la liste déroulante «Cotisations/rachat», indiquez le montant versé, puis cliquez sur «**Ajouter un justificatif**».

| BE-Login Page d'accueil | Contact                                                                                                    |
|-------------------------|----------------------------------------------------------------------------------------------------|
|                         | Tax/le > Téléverser des justificatifs                                                                                                    |
|                         | Ajouter des justificatifs                                                                                                    |
|                         | Vous pouvez ajouter des justificatifs via votre smartphone ou votre ordinateur directement dans votre déclaration d'impôt. Veuillez ne télécharger que les justificatifs demandés.                                       |
|                         | Les formats de fichiers suivants sont pris en charge: pdf, jpeg, png.<br>Homme: Cotisations 2e pilier / 3e pilier a                                                                                                    |
|                         | Photographier/transférer des documents via un smartphone<br>Pointez l'appareil photo sur le code QR et appuyez ensuite sur le lien qui s'affiche.<br>Vous pouvez maintenant télécharger directement des documents/pages. |
|                         | Sélectionner/télécharger des documents/pages depuis un ordinateur (sous<br>forme de photo ou de document PDF)<br>Vous avez plusieurs documents/pages? Cliquez sur «Autres documents depuis<br>l'ordinateur».             |
|                         |                                                                                                    |

Vous avez **deux options** pour ajouter un justificatif:

1 Si vous souhaitez **photographier un justificatif avec votre smartphone**, pointez l'appareil photo sur le code QR et appuyez ensuite sur le lien qui s'affiche. Vous pouvez maintenant télécharger directement des justificatifs/pages. Suivez les instructions sur votre smartphone.

2 Si vous souhaitez télécharger un justificatif sous forme de photo ou de document PDF à partir de votre ordinateur, cliquez sur **«+ Autres documents depuis l'ordinateur»** sous **«Sélectionner/télécharger** des documents/pages depuis un ordinateur».

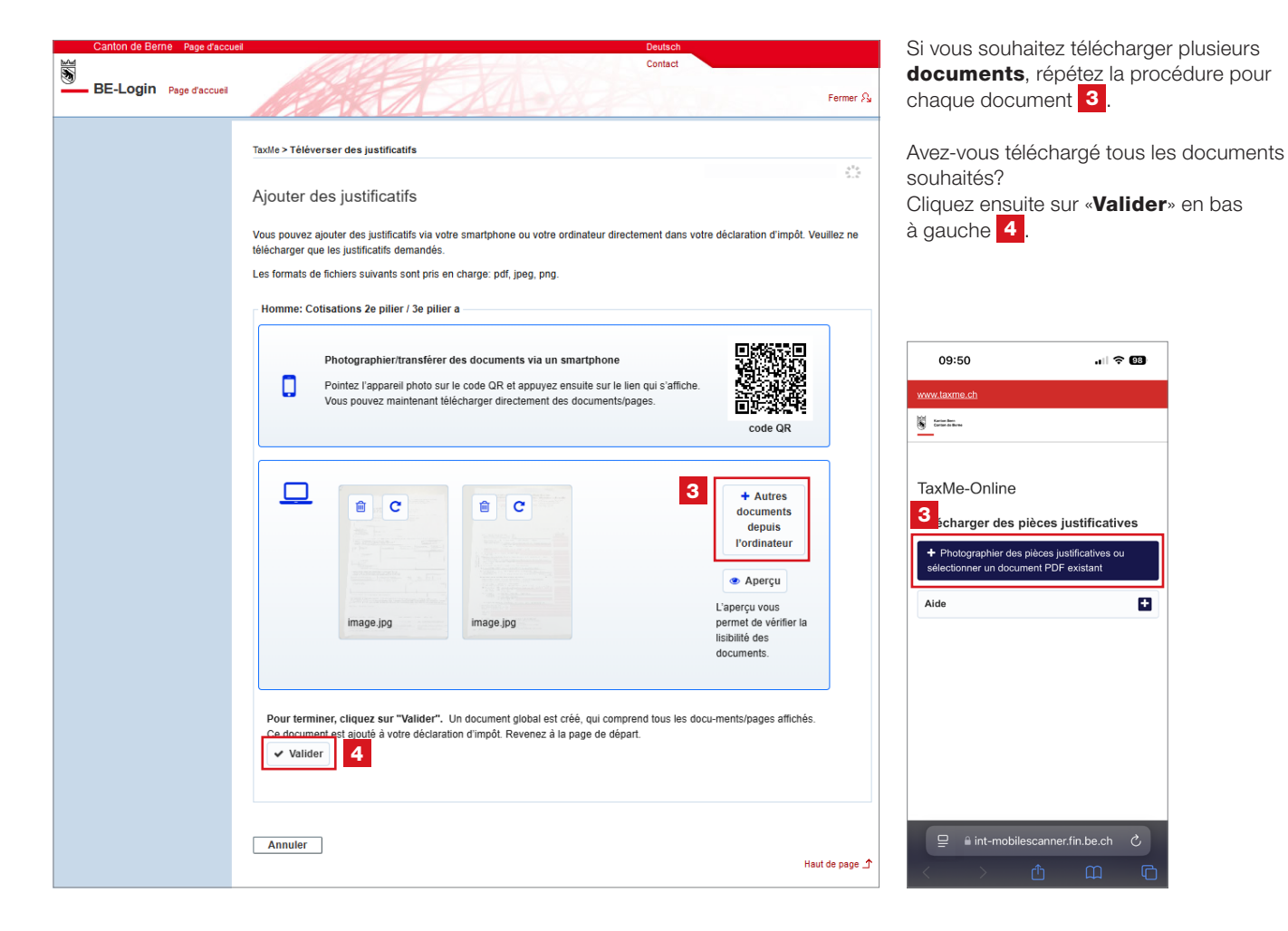

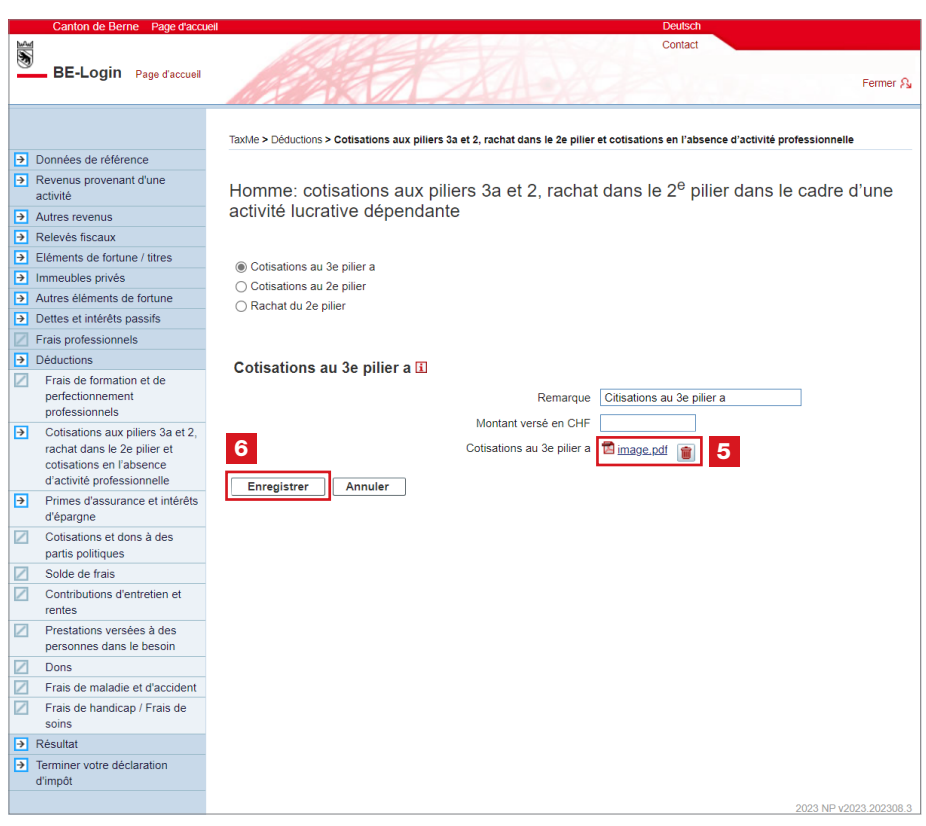

Le système vous redirige alors vers la page initiale du processus. Le document regroupant l'ensemble de vos documents téléchargés est visible 5.

÷

| Cliquez | sur | «Enregistrer» | 6 |
|---------|-----|---------------|---|
|---------|-----|---------------|---|

Vous trouverez le bouton «Ajouter un justificatif» partout où vous pouvez ajouter des justificatifs.

# 14. Relevé fiscal numérique

Vous pouvez intégrer les relevés fiscaux des banques directement dans la déclaration d'impôt en tant que relevés fiscaux numériques. Les données importées apparaissent automatiquement dans l'état des titres. Demandez à votre banque si elle délivre ce type de relevé fiscal.

| Canton de Berne Page d'accue          | sil .                              |                                    |                                  | Deutsch                |             |            |             |
|---------------------------------------|------------------------------------|------------------------------------|----------------------------------|------------------------|-------------|------------|-------------|
| M                                     | 1                                  |                                    |                                  | Contact                |             |            |             |
| BE-Login Page d'accueil               |                                    |                                    | 4.80                             | 2                      |             |            | Fermer A    |
|                                       | TaxMe > Relevé                     | s fiscaux                          |                                  |                        |             |            |             |
| Données de référence                  |                                    |                                    |                                  |                        |             |            |             |
| Revenus provenant d'une<br>activité   | <mark>⊡</mark> ? <u>Vidéo « Re</u> | evé fiscal numérique »             |                                  |                        |             |            |             |
| Autres revenus                        |                                    | TaxMe Online                       | -                                |                        |             |            |             |
| Relevés fiscaux                       | 1                                  | Tou                                | R                                |                        |             |            |             |
| Eléments de fortune / titres          | Relevés                            | iscaux numériques                  |                                  |                        |             |            |             |
| Immeubles privés                      |                                    |                                    |                                  |                        |             |            |             |
| Autres éléments de fortune            | Vous pouvez t                      | éléverser vos relevés fiscaux nur  | nériques en format PDF directe   | ment depuis le dossier | où ils sont | enregistré | s sur votre |
| Dettes et intérêts passifs            | ordinateur et e                    | n reporter les données dans votr   | e déclaration d'impôt. L'Intenda | nce des impôts n'aura  | accès aux ( | données té | léversées   |
| Frais professionnels                  | qu'une fois que                    | e vous aurez validé votre déclara  | tion d'impôt.                    |                        |             |            |             |
| ✓ Déductions                          |                                    |                                    |                                  |                        |             |            |             |
| Résultat                              | Relevés fis                        | scaux 🗓                            |                                  |                        |             |            |             |
| Terminer votre déclaration<br>d'impôt | Statut                             | Etablissement financier            | Nom du client                    | Comptes                | Dettes      | Titres     | Frais       |
| Effacer les données                   | Pour supprime                      | r un élément, cliquez sur la corbe | eille ci-dessus.                 |                        |             |            |             |
| Infos / Marche à suivre               |                                    | 1                                  |                                  |                        |             |            |             |
| Documents / publications 2            | Téléverser                         | relevé fiscal numérique            |                                  |                        |             |            |             |
| Récapitulatif / impression            | -                                  |                                    |                                  |                        |             |            |             |
|                                       |                                    |                                    |                                  |                        | << Préc     | édent      | Suivant >>  |

1 À la rubrique «**Relevés fiscaux** numériques», vous pouvez téléverser vos relevés fiscaux numériques, ce qui vous évite de saisir vous-même, un par un, vos comptes, vos dettes, vos titres (actions, obligations, divers) et vos frais.

2 Cliquez sur le bouton «Téléverser relevé fiscal numérique» et suivez les instructions.

Nota bene: ne téléversez pas une photo de vos relevés fiscaux numériques; la qualité des codes-barres serait insuffisante.

Eléments de fortune / titres Relevés fiscaux numériques Immeubles privés Autres éléments de fortune Le relevé fiscal numérique a bien été téléversé. Dettes et intérêts passifs Frais professionnels Vous pouvez téléverser vos relevés fiscaux numériques en format PDF directement depuis le dossier où ils sont enregistrés sur votre ✓ Déductions ordinateur et en reporter les données dans votre déclaration d'impôt. L'Intendance des impôts n'aura accès aux données téléversées Résultat
 Terminer votre déclaration
 d'impôt qu'une fois que vous aurez validé votre déclaration d'impôt. Relevés fiscaux 🗉 Effacer les données Statut Etablissement financier Infos / Marche à suivre Nom du client Comptes Dettes Titres Frais Documents / publications → Referenzbank Muster Max / 1234567890 1 1 Î 1 Récapitulatif / impression Pour supprimer un élément, cliquez sur la corbeille ci-dessus Téléverser relevé fiscal numérique Reporter le contenu 3 << Précédent Suivant >>

3 Une fois que vous avez téléversé tous vos relevés fiscaux numériques, cliquez sur le bouton «Reporter le contenu». Le système enregistre alors automatiquement les données des relevés aux rubriques correspondantes de votre déclaration d'impôt.

| Canton de Berne Page d'accu                                | eil    |                |              |          |           |                              |                                | Deutsch                    |                                         |
|------------------------------------------------------------|--------|----------------|--------------|----------|-----------|------------------------------|--------------------------------|----------------------------|-----------------------------------------|
|                                                            |        |                |              |          |           |                              |                                | Contact                    |                                         |
| BE-Login Page d'accueil                                    |        |                |              | K        | E         | 1 Al                         | A                              | STA .                      | Fermer S                                |
|                                                            |        |                |              |          |           |                              |                                |                            |                                         |
|                                                            | TaxMe  | > Elé          | ments de f   | ortune   | e / titre | es > Comptes bancaires e     | t avoirs                       |                            |                                         |
| Données de référence                                       |        |                |              |          |           |                              |                                |                            |                                         |
| Revenus provenant d'une activité                           | Con    | npte           | es bar       | ncai     | res       | et avoirs                    |                                |                            |                                         |
| Autres revenus                                             |        |                |              |          |           |                              |                                |                            |                                         |
| Relevés fiscaux                                            | Décla  | rez vo         | os compte    | es bar   | ncaire    | es ou postaux et vos livre   | ts dépargne.                   |                            |                                         |
| Eléments de fortune / titres                               |        |                |              |          |           |                              |                                |                            |                                         |
| <ul> <li>Comptes bancaires et<br/>avoirs</li> </ul>        | 4 ta   | bene:<br>clare | z pas chi    | acun     | des       | comptes que vous avez o      | léjà extraits d'un relevé fisc | al numérique ou qui figure | nt déjà sur une liste                   |
| Actions / fonds de placement                               | supple | ement          | taire que    | vous     | avez      | déposée.                     |                                |                            |                                         |
| Obligations / bons de caisse                               | Les co | ompte<br>ortio | is extraits  | s a'ui   | n reie    | eve fiscal numerique so      | nt automatiquement enreg       | listres comme de la fortun | ie privee (statut P). Sils<br>ur statut |
| Prêts                                                      | ion p  |                | le volle it  | rune     | COIL      | interciale ou que vous le    | s avez reçus par succession    | rou donation, rectinez let | in statut.                              |
| Autres capitaux                                            | Com    | inte           | e hanc       | aire     | e of      | avoire                       |                                |                            |                                         |
| Relevé fiscal                                              | COIL   | ipto.          | 5 Dance      | anes     | 5 01      |                              |                                |                            |                                         |
| Feuilles complémentaires                                   |        |                | Statut       |          |           | Nom de la banque             | Numéro du compte               | Rendement brut             | Solde du compte au                      |
| Gains de jeux d'argent                                     |        |                |              |          |           |                              | ou du livret d'épargne         |                            | 29.04.2019                              |
| Frais d'administration de titres                           | 1      | Û              | $\checkmark$ | е        | Р         | Referenzbank                 | CH99 9999 5000 0047            | 35                         | 16'228                                  |
| Participations qualifiées                                  |        |                |              |          |           | Poforonzhank                 | CH00 0000 5000 0047            | 50                         | 22222                                   |
| Récapitulatif                                              |        |                | ×            | G        | Ľ         | Kelelelizbalik               | 9999 2                         | 50                         | 22 222                                  |
| Immeubles privés                                           |        | ÷              |              | e        | Р         | Referenzbank                 | CH99 9999 5000 0047            | 2'000                      | 100'000                                 |
| Autres éléments de fortune                                 |        |                |              | -        |           |                              | 9999 6                         |                            |                                         |
| Dettes et intérêts passifs                                 |        | Ŵ              | V            | е        | Ρ         | Referenzbank                 | CH99 9999 5000 0047            | 0                          | 444'444                                 |
| Frais professionnels                                       |        |                |              |          |           |                              | 9999.3                         |                            |                                         |
| ✓ Déductions                                               | 1      | Ť.             | $\checkmark$ | е        | P         | Referenzbank                 | CH99 9999 5000 0047<br>9999 4  | 555                        | 0                                       |
| Résultat                                                   |        |                |              | <u> </u> |           |                              |                                |                            |                                         |
| <ul> <li>Terminer votre déclaration<br/>d'impôt</li> </ul> | Pour   | nodifi         | er un enr    | egistr   | emer      | nt, cliquez sur l'icône du o | crayon                         |                            |                                         |
| Effacer les données                                        | Sais   | sir un         | nouvel e     | enreg    | istre     | ment Supprimer les           | entrées incomplètes            |                            |                                         |
| Infos / Marche à suivre                                    |        |                |              |          |           |                              |                                | << P                       | récédent Suivant >>                     |

4 Les données du relevé fiscal numérique que vous avez téléversé ont bien été importées. Vous le voyez au petit «e» bleu figurant dans la liste de vos comptes bancaires et avoirs par exemple (rubrique «Éléments de fortune/titres»).

019 NP v2019 190920 21

Nota bene: c'est à vous, et non à votre banque, de veiller à ce que votre relevé soit complet.

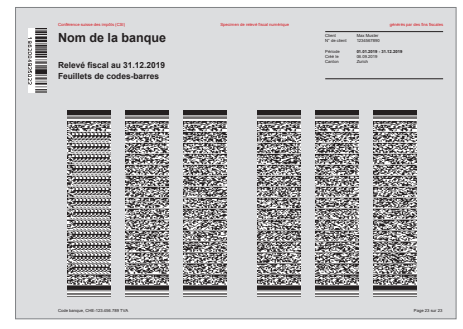

Spécimen de relevé fiscal numérique

Documents / publications

# 15. Terminer la déclaration d'impôt

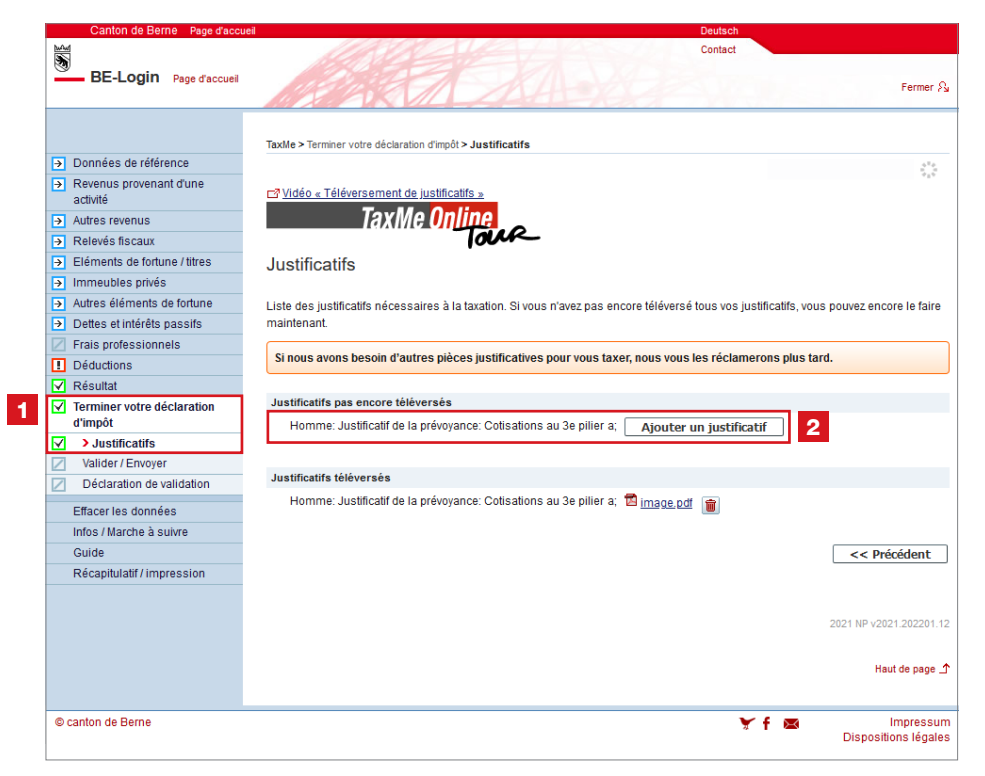

### Toutes les rubriques activées dans la barre de navigation doivent être précédées soit de la coche cerclée de vert, soit du point d'interrogation cerclé de jaune.

Un récapitulatif des justificatifs à fournir figure à la rubrique **1 «Terminer votre déclaration d'impôt»**, sous **«Justificatifs»**. Il vous indique ceux que vous avez téléversés et ceux qui manquent encore.

2 Vous pouvez encore téléverser ici ceux qui manquent, pour éviter d'avoir à les envoyer par courrier postal.

## >>> Déposez ou téléversez uniquement les justificatifs

**demandés!** Si nous avons besoin d'autres documents pour vous taxer, nous vous les réclamerons plus tard.

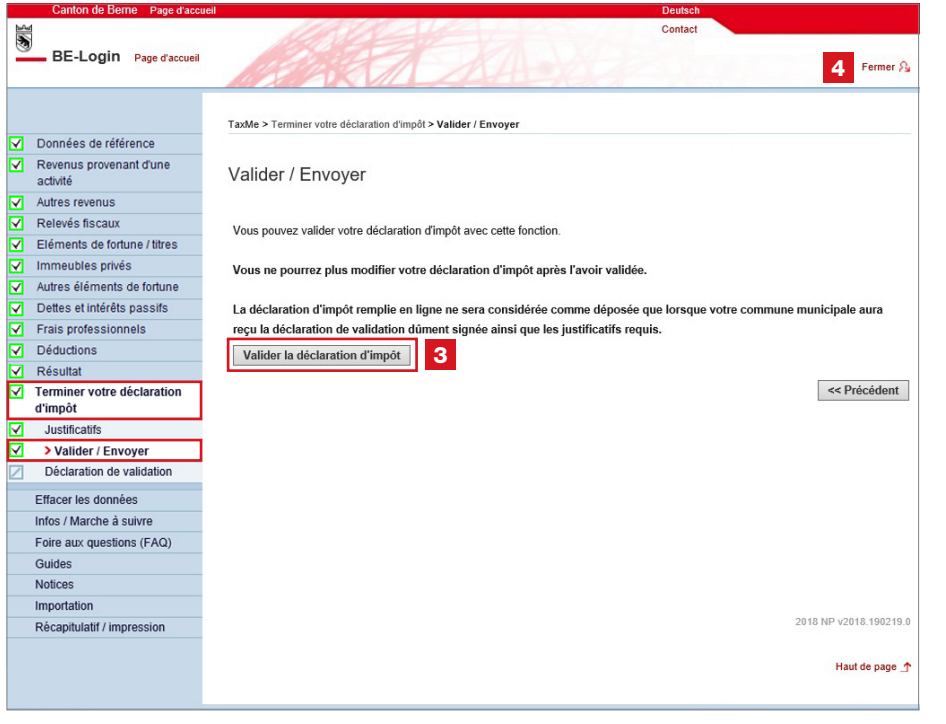

Vous n'êtes pas autorisé e à valider et déposer en ligne la déclaration d'impôt de vos client es. Seul la ou le contribuable peut le faire.

Vous pouvez...

# faire comme d'habitude: imprimer la déclaration de validation et la faire signer par la ou le contribuable.

C'est encore possible et la déclaration de validation doit, comme jusqu'à présent, être adressée à la commune de domicile de la ou du contribuable.

Nota bene: si vous optez pour cette solution, la ou le contribuable ne pourra plus valider sa déclaration d'impôt en ligne.

4 Validation et dépôt en ligne

Si la ou le contribuable a aussi un compte BE-Login, elle ou il peut valider et déposer sa propre déclaration d'impôt en ligne. Si tel est son souhait, il ne vous reste plus qu'à **«Fermer**» sa déclaration d'impôt. La procédure est exposée à la page suivante (point 16, p. 29).

# 16. Validation et dépôt en ligne par la ou le contribuable

| BE-Login est une plateforme facile d'utilisation, qui vous permet         defectuer de manière centralisée toutes vos démarches auprès du         canton de Berne. Après avoir passé les quelques étaines de la         procédure d'inscrition, BE-Login est votre disposition 24h/24. Les         services disponibles (choix)         )         Déclaration d'Impôt         Effectuez votre déclaration et vois palements en tigne, demandez ne proiogration de délai et transmettez vois justificatifs ou réclamations.         Bons de garde         Q         Demandez nu bon de garde pour votre enfant.         Procédure électronique d'octroi de permis de construite.                                                                                                    | Contact<br>Support BE-Login<br>Tel. +41 31 636 99 98<br>Horaires:<br>Lundi - Dimanche<br>00:00 - 24:00 heures<br>Foire aux questions vous<br>éclaire plus rapidement qu'une<br>demande de renseignements<br>auprès du service support.<br>N'hésitez pas à consulter la.<br><u>Foire aux questions</u> |
|----------------------------------------------------------------------------------------------------|----------------------------------------------------------------------------------------------------|
| Services disponibles (choix)     1       Nom d'utilisateur     Adresse électronique ou ID collaborateur/frice       Adresse électronique ou ID collaborateur/frice     Mot de passe       Effectuez votre déclaration et vos palements en ligne, demandez ne proiongation de delai et transmettez vos justificatifis ou réclamations.     Mot de passe       Bons de garde     2     S'inscrire       Demandez un bon de garde pour votre enfant.     S'inscrire       Procédure électronique d'octroi de permis de construire.     Poursuivre avec SwissID                                                                                                    | Foire aux questions<br>La foire aux questions vous<br>éclaire plus rapidement quine<br>demande de rensaignements<br>auprès du service support.<br>N'hésitez pas à consulter la.<br>Foire aux questions                                                                                                |
| ligne, demandez ne prolongation de délai et<br>transmettez vos justificatifs ou réclamations.     Connexion       > Bons de garde     2       Demandez un bon de garde pour votre enfant.     Sinscrire       > eBau     Procédure électronique d'octroi de permis de<br>construire.                                                                                                    | La foire aux questions vous<br>éclaire plus rapidement qu'une<br>demande de renseignements<br>auprès du service support.<br>N'hésitez pas à consulter la.<br>Foire aux questions.                                                                                                    |
| Demandez un bon de garde pour votre enfant.                                                                                                    | Foire aux questions.                                                                                                    |
| construire.                                                                                                    | Decuments                                                                                                    |
| GRUDIS public     Accès aux données publiques du registre foncier.                                                                                                    | Procédure d'inscription (PDF,<br>3 Mo, 22 pages)                                                                                                    |
| Péquisition d'inscription au registre<br>du commerce<br>Dépôt électronique de réquisitions d'inscription, de<br>modifications, de radiations                                                                                                    | Information sur la<br>protection des données<br><u>niciations sur la protection des</u><br>données (PDF, 550 Ko. 1 page)                                                                                                    |
| 'ous devez vous connecter à BE-Login pour utiliser<br>es services.                                                                                                    |                                                                                                    |
| Canton de Berne Page d'accuel Deutsch<br>BE-Login Page d'accuel<br>Impôts Formation Infrastructure Trafic Registre                                                                                                    | Déconnexion<br>Mon comp                                                                                                    |
| Page principale > Imports > Declaration d'Impôt > Administration d'Impôt > Administration d'Impôt = Administration d'Impôt = Administration d'Impô | Imprimer cette page                                                                                                    |
| Afficher des formulaires                                                                                                    | us remplissez votre déclaration d'impôt                                                                                                    |
| Réclamation         Explications           Déposer des justificatifs         Pour remplir votre déclaration d'impôt, veuillez préalablement sélectionner l'année fiscale.           Remplir une déclaration         Vous pouvez ouvrir les données que vous avez déclarées l'année précédente pendant que vou                                                                                                    |                                                                                                    |
| Réclamation         Explications           Déposer des justificatifs         Pour remplir votre déclaration d'impôt, veuillez préalablement sélectionner l'année fiscale.           Remplir une déclaration d'impôt         Vous pouvez ouvrir les données que vous avez déclarées l'année précédente pendant que vou d'impôt           Destenance to délai de décêt         Cas / année         Statut                                                                                                    |                                                                                                    |
| Réclamation         I Explications           Déposer des justificatifs         Pour remplir votre déclaration d'impôt, veuillez préalablement sélectionner l'année fiscale.           Remplir une déclaration d'impôt         Vous pouvez ouvrir les données que vous avez déclarées l'année précédente pendant que vou d'impôt           Prolonger le délai de dépôt         Cas / année         Statut           Déclaration d'impôt de tiers         Déclaration d'impôt 2018         Quittancé                                                                                                    |                                                                                                    |
| Réclamation         Explications           Déposer des justificatifs         Pour remplir votre déclaration d'impôt, veuillez préalablement sélectionner l'année fiscale.           Remplir une déclaration d'impôt une déclaration d'impôt, veuillez préalablement sélectionner l'année         Vous pouvez ouvrir les données que vous avez déclarées l'année précédente pendant que vou d'impôt           Prolonger le délai de dépôt         Cas / année         Statut           Déclarations d'impôt de tiers         Déclaration d'impôt 2018         Outitancé           Déclaration d'impôt 2017         3         Outitancé                                                                                                    |                                                                                                    |
| Réclamation         Explications           Déposer des justificatifs         Pour remplir votre déclaration d'impôt, veuillez préalablement sélectionner l'année fiscale.           Remplir une déclaration d'impôt veuillez préalablement sélectionner l'année fiscale.         Vous pouvez ouvrir les données que vous avez déclarées l'année précédente pendant que vou d'impôt de tiers           Prolonger le délai de dépôt         Cas / année         Statut           Déclaration d'impôt 2018         Quittancé           Déclaration d'impôt 2017         Quittancé           Déclaration d'impôt 2016         Quittancé                                                                                                    | eur                                                                                                    |
| Réclamation     I Explications       Déposer des justificatifs     Pour remplir votre déclaration d'impôt, veuillez préalablement sélectionner l'année fiscale.       Vous pouvez ouvrir les données que vous avez déclarées l'année précédente pendant que vou d'impôt     Cas / année       Prolonger le délai de dépôt     Déclaration d'impôt 2018     Outitancé       Déclaration d'impôt de tiers     Déclaration d'impôt 2017     Outitancé       Déclaration d'impôt a labource     Déclaration d'impôt 2016     Outitancé                                                                                                    | eur<br>Haut de page                                                                                                    |

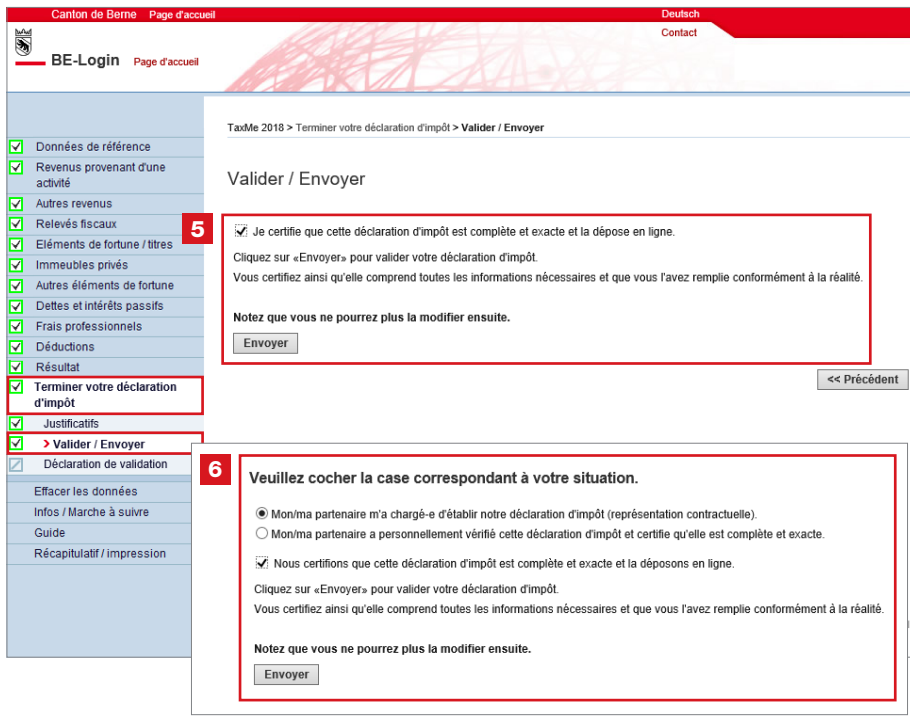

Dites à la ou au contribuable de se rendre sur **www.be.ch/belogin** 

 Elle ou il doit s'y connecter avec ses propres identifiants (nom d'utilisateur et mot de passe).

2 Si elle ou il n'a pas encore de compte BE-Login, elle ou il peut s'en créer un en **s'inscrivant** (le code d'activation lui sera envoyé par poste).

C'est encore plus rapide avec l'inscription instantanée, via **www.taxme.ch** > Lancer TaxMe online. Dans ce cas, la ou le contribuable a besoin de son numéro GCP, de son numéro de cas et de son code personnel (qui figurent sur la lettre annonçant la déclaration d'impôt), ainsi que de son adresse e-mail et de son numéro AVS.

- 3 La ou le contribuable sélectionne ensuite la déclaration d'impôt à valider.
- 4 Les coches vertes lui indiquent que sa déclaration d'impôt est déjà dûment complétée.
- 5 S'il s'agit d'une personne **seule**, elle ou il certifie que sa déclaration est complète et exacte en cochant la case correspondante. Elle ou il peut ensuite valider et déposer sa déclaration en ligne.

6 S'il s'agit d'une personne mariée, elle ou il doit cocher deux cases: l'une pour indiquer sa situation et l'autre pour certifier que sa déclaration est complète et exacte.

> Elle ou il ne peut valider et déposer sa déclaration d'impôt en ligne qu'après avoir coché ces deux cases.

Après validation de sa déclaration en ligne, la ou le contribuable reçoit un accusé de réception en format PDF par e-mail.

# 17. Quelques conseils

## Administration centralisée ou décentralisée?

Vous pouvez organiser le travail sur votre portail et l'administration des comptes de vos collaboratrices et collaborateurs de deux manières différentes. Réfléchissez à l'organisation qui vous convient le mieux avant de déléguer des droits à vos collaboratrices et collaborateurs. Cela vous permettra d'utiliser les services conformément aux procédures qui vous sont propres.

### Administration centralisée

- L'ensemble des déclarations d'impôt dont vous êtes chargé e sont enregistrées sur votre compte BE-Login et vous devez les assigner à vos collaboratrices et collaborateurs.
- Vous n'avez pas besoin de déléguer des droits à vos collaboratrices et collaborateurs.
- Vos collaboratrices et collaborateurs ne peuvent voir et s'occuper que des déclarations que vous leur assignez.

**Conseil:** nous vous recommandons de déléguer des droits («Gérer déclarations d'impôt de tiers», «Gestion des droits» et «Gestion des collaborateurs») à au moins l'une ou l'un de vos collaboratrices ou collaborateurs. Cela peut être utile si elle ou il doit vous remplacer.

#### Administration décentralisée

- Certains de vos collaboratrices et collaborateurs (p. ex. directrice ou directeur de filiale, chef d'équipe, suppléant e, etc.) ont un accès personnel à votre compte BE-Login et disposent des droits suivants: «Gérer déclarations d'impôt de tiers», «Gestion des droits» et «Gestion des collaborateurs».
- Ces collaboratrices et collaborateurs peuvent enregistrer leurs propres collaboratrices et collaborateurs (personnel de la filiale, de l'équipe, etc.) et leur déléguer des droits.

## **Modifier la langue**

Les courriels et les listes de codes sont rédigés dans la langue définie par défaut dans votre navigateur. Si vous devez envoyer des courriels ou des listes de codes dans l'autre langue, veuillez préalablement changer la langue du navigateur, en cliquant sur lien correspondant dans l'en-tête de BE-Login.

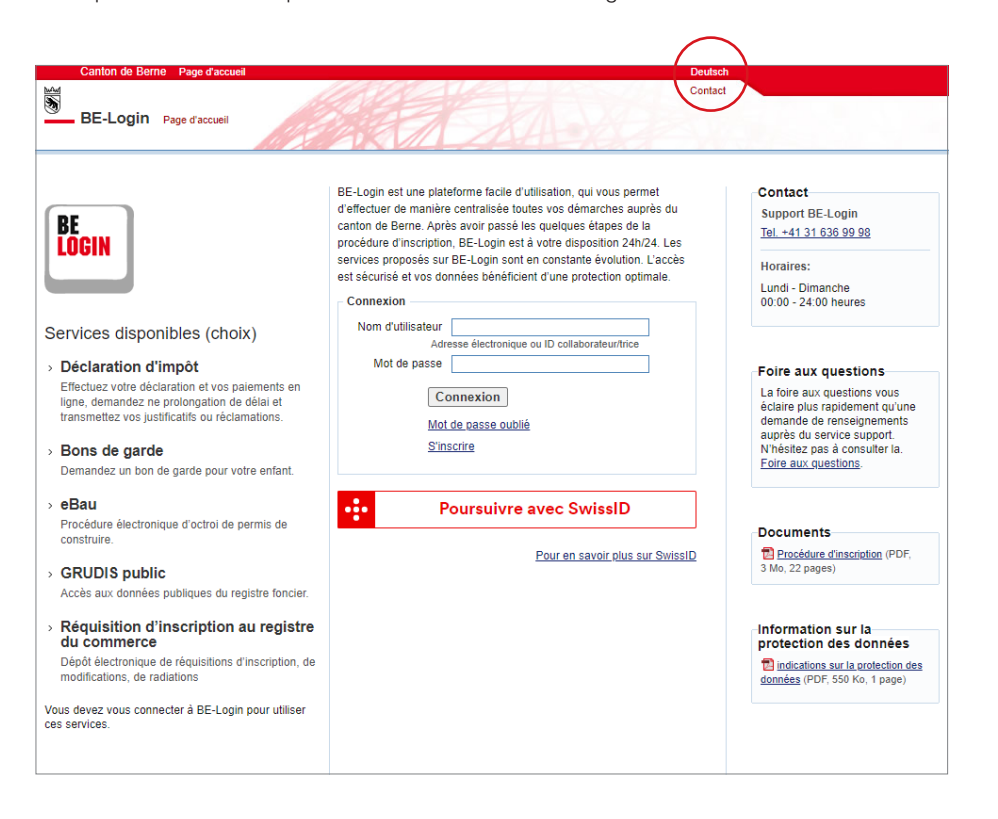